RaceDay Scoring Cross Country Best Practices

Presented by Matt Avery August 6th, 2024

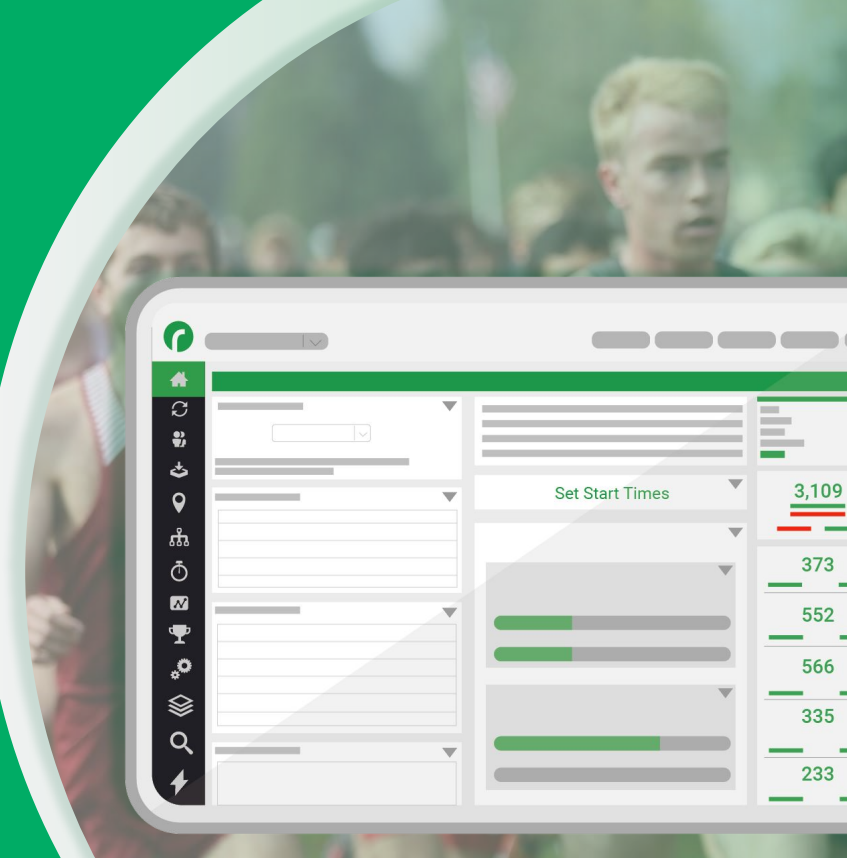

RaceDay
RunSignup

## Today's **Agenda**

Setup, best practices, and changes/fixes coming soon.

- Creating a Race
- Scored Events
- Team Types
- Team Scoring Setup
- Report customization/building/publishing
- Streams
- Timing Locations
- Importing Participants/Teams
- Changes/Fixes coming soon!

RaceDay 
 BRunSignup

#### $\bullet \bullet \bullet$

### Creating a Race

For XC Scoring

- Open RaceDay Scoring
- If on RunSignup, import from there
- If not, create new Race, publish to RunSignup if you want online results.
  - Local Races can be edited after setup by going to Sync Settings Sync > Edit Race.
- Create Registration Events for each "Race" that has a separate start time .

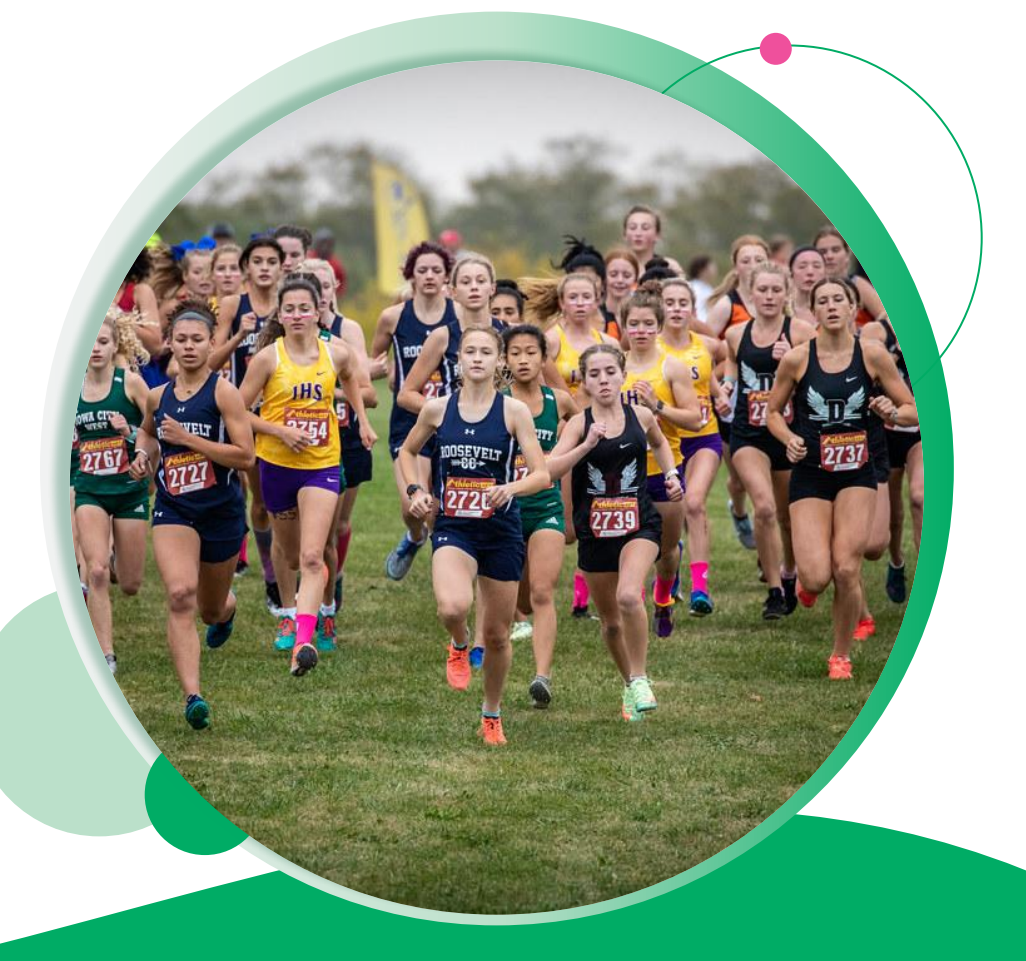

### Scored Events

- Open Race, go to Scored Events > Quick Setup
- Typically, one Scored Event is set up for each distinct start time ("Race" in XC lingo). Usually something like "Varsity Boys", "Varsity Girls", "JV Boys", "JV Girls" as each of these start at different times.
  - You could set up separate scored events for each start time if you prefer.
  - Boys and Girls that run together can be included in the same scored event, and separated out in scoring later.

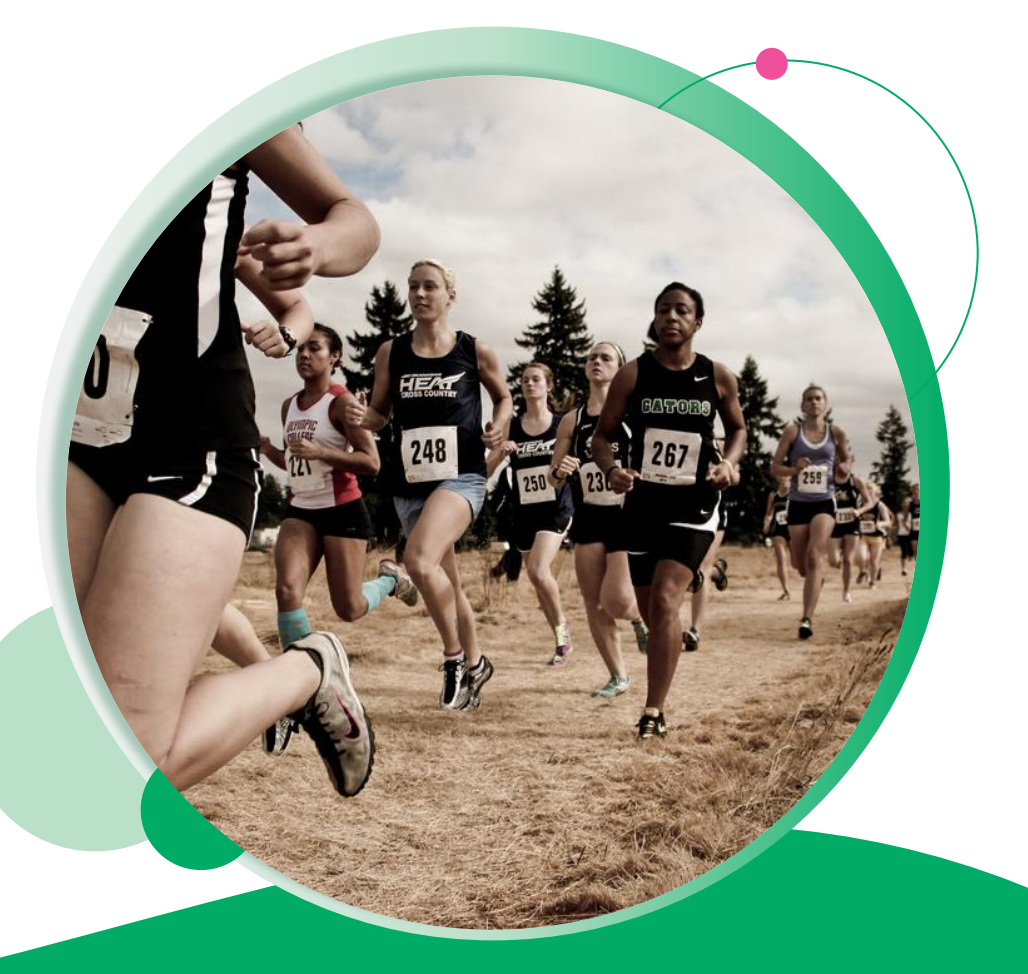

### Team Types

- Should be set up for small school/large school or division breakouts (D1/D2/D3/NAIA) if they are racing together.
- If you don't have any of these, just create one Team Type (called "Teams")
- If you don't create a Team Type, you can do it while importing your participants.
- You do not want to create JV/Varsity Team Types, because you then have to create JV and Varsity versions of each school, which is not necessary.
- You have to say which Scored Events each Team Type is available for when setting them up, which is why **setting up Scored Events should be done first.**

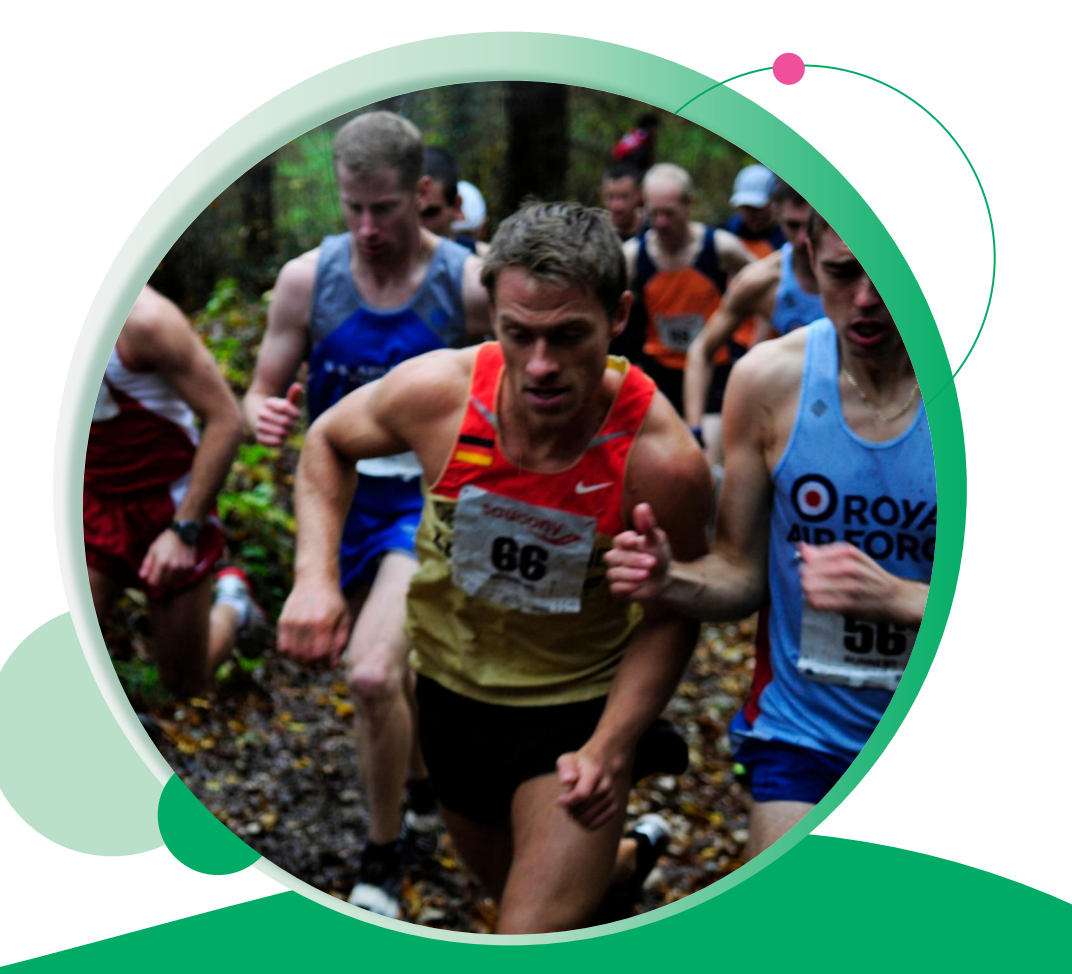

# ••• Team Scoring Settings Team Scoring

For Cross Country

After the initial Scored Event setup, go into each Scored Event and set up Team Scoring. This setup is made easier if you have less scored events, hence our recommendation to create as few scored events as possible.

| BU D-III Invitatio<br>DG IN                                  | onal - RSU                                 | ·                            |                                         |                                 |           |                              | Over a                                                                                         | week ago 🔹 🧔 🤇                                                                                                    |
|--------------------------------------------------------------|--------------------------------------------|------------------------------|-----------------------------------------|---------------------------------|-----------|------------------------------|------------------------------------------------------------------------------------------------|----------------------------------------------------------------------------------------------------|
| Scored Events                                                |                                            |                              |                                         |                                 |           |                              |                                                                                                | ADD SCORED EVENT                                                                                                    |
| College Women                                                |                                            |                              |                                         |                                 |           |                              |                                                                                                |                                                                                                    |
| Basic Info                                                   |                                            |                              |                                         |                                 |           |                              | Timing Locatio                                                                                 | ons                                                                                                    |
| Scored Event Na                                              | me                                         |                              | Event Distance                          | Unit                            | Pace Type |                              | Start Timing<br>Location                                                                       | Not a timed start                                                                                                    |
| Min Elapsed<br>Finish Time                                   | (HR:MM:S<br>NOT time                       | iS.sss)<br>of day.           | Included Registratio                    | n Events - 3.7 N                | Alles     |                              | Finish Timing<br>Location                                                                      | Finish                                                                                                    |
| Allowed                                                      |                                            |                              | College Men - 4.5                       | 9 Miles Cross Country - 0 Miles |           | Default Finish<br>Occurrence |                                                                                                |                                                                                                    |
| Should Reports b<br>Chip Time?<br>Clock Time<br>Allow Pre-Gu | e Sorted by C<br>Chip Tir<br>n/Corral Time | CLEAR<br>Clock Time or<br>ne | Lap Event<br>Prediction Run<br>Yes • No |                                 |           |                              | This will create an<br>which is used to c<br>times. You can cre<br>would like to inclu<br>Page | n "Entire Race" Segment for you,<br>salculate the total chip or clock<br>eate additional Segments if you<br>ude Split times in the <u>Segments</u> |
| Require Chip                                                 | Start Time                                 |                              |                                         |                                 |           |                              |                                                                                                |                                                                                                    |
| <ul> <li>Exclude Chip<br/>default reports?</li> </ul>        | Time when g                                | enerating                    |                                         |                                 |           |                              |                                                                                                |                                                                                                    |
| TEAM SCORE                                                   | NG                                         |                              | _                                       |                                 |           |                              |                                                                                                |                                                                                                    |
| Times                                                        |                                            |                              |                                         |                                 |           |                              |                                                                                                |                                                                                                    |
| Approximate Star                                             | rt Time                                    |                              |                                         | Actual Sta                      | rt Time   |                              |                                                                                                |                                                                                                    |
| Date                                                         |                                            | Time of Day (H               | H:MM:SS.sss)                            | Date                            |           | Time of 0                    | Day (HH:MM:SS.sss)                                                                             |                                                                                                    |
| 10/07/2017                                                   |                                            | 12:00:00.000                 | AM O                                    | 10/07/2                         | 2017 🗖    | 08:00:2                      | 3.000 AM O                                                                                     |                                                                                                    |
|                                                              |                                            |                              |                                         |                                 |           |                              |                                                                                                |                                                                                                    |

| vitational - RSU - Y                                                                               | 0ver                               | a week ago | 1.000 |
|----------------------------------------------------------------------------------------------------|------------------------------------|------------|-------|
| College Women Team Scoring                                                                         |                                    | SAVE       |       |
| Default Team Scoring Options                                                                       |                                    |            |       |
| Team Scoring Type Aggregate                                                                        |                                    |            |       |
| Use Cross Country Scoring                                                                          | • Yes 🔿 No                         |            |       |
| Separate Report Sections By Gender                                                                 | Yes  No                            |            |       |
| Enable Tier-Two Scoring                                                                            | Yes  No                            |            |       |
| Tie Breaker Rule                                                                                   | Head To Head - NCAA                | v          |       |
| Team Time Display                                                                                  | Show Average Time                  | V          |       |
| Team Scoring Depth<br>Team Type specific rules can be set up on<br>the Age Groups/Team Types page. | By Team Type                       | V          |       |
|                                                                                                    | Scoring Depth Displacement Through |            |       |
| Default Team Type Depths                                                                           | 5 7                                |            |       |
| Allow Under Minimum To Displace                                                                    |                                    |            |       |
| Minimum Number for Ghosted Runners                                                                 |                                    |            |       |
| Team Qualifiers                                                                                    | ndividual Qualifians               |            |       |

### Most Common XC Setup

|            |                                                                     | S                                          | cored Event Te                                         | eam Scoring                                           |                                                                                        |                                                                            | > |
|------------|---------------------------------------------------------------------|--------------------------------------------|--------------------------------------------------------|-------------------------------------------------------|----------------------------------------------------------------------------------------|----------------------------------------------------------------------------|---|
| iorts be l | CLEAR<br>Sorted by Clock Time or                                    | Junior V.                                  | rrsity - 3.1 Miles (* 71<br>le - 1.5 Miles (* 10 Cross | th Grade - 1.5Miles<br>s Country - 0.0Miles           | This will create an "Entire<br>which is used to calculate<br>times. You can create add | Roce" Segment for you,<br>the total chip or clock<br>Gonal Segments if you |   |
|            | XC Team Scorin                                                      | g                                          |                                                        |                                                       | SAVE                                                                                   |                                                                            |   |
|            |                                                                     |                                            |                                                        |                                                       |                                                                                        |                                                                            |   |
|            | Default Team Scor                                                   | ing Options                                |                                                        |                                                       |                                                                                        |                                                                            |   |
|            | Team Scoring Type                                                   | Aggregate                                  | v                                                      |                                                       |                                                                                        |                                                                            |   |
|            | Use Cross Country Sc                                                | oring                                      | • Yes 🔿 No                                             |                                                       |                                                                                        |                                                                            |   |
|            | Separate Report Secti                                               | ions By Gender                             | 🔿 Yes 💿 No                                             |                                                       |                                                                                        |                                                                            |   |
|            | Enable Tier-Two Scori                                               | ing                                        | 🔿 Yes 💿 No                                             |                                                       |                                                                                        |                                                                            |   |
|            | Tie Breaker Rule                                                    |                                            | Best Next Finisher                                     |                                                       | Ψ.                                                                                     |                                                                            |   |
|            | Team Time Display                                                   |                                            | Show Total Time                                        |                                                       | V                                                                                      |                                                                            |   |
|            | Team Scoring Depth<br>Team Type specific rul<br>the Age Groups/Team | les can be set up of<br>Types page.        | By Scored Event                                        |                                                       | v                                                                                      |                                                                            |   |
|            |                                                                     | -                                          | Scoring Depth                                          | Displacement Through                                  |                                                                                        |                                                                            |   |
|            | Scored Event Depth                                                  |                                            | 5                                                      | 7                                                     |                                                                                        |                                                                            |   |
|            | Allow Under Minimur                                                 | n To Displace                              |                                                        |                                                       |                                                                                        |                                                                            |   |
|            | Minimum Number fo                                                   | r Ghosted Runners                          | E                                                      |                                                       |                                                                                        |                                                                            |   |
|            | т                                                                   | eam Qualifiers                             | Individual Qualifiers                                  |                                                       |                                                                                        |                                                                            |   |
|            | Qualifier Depth                                                     |                                            |                                                        | Individual<br>Qualifiers Based on<br>Finish Position. |                                                                                        |                                                                            |   |
|            | Note: The "Team Qualifi<br>to reports after enable                  | ier" column <b>will not</b><br>e <b>d.</b> | be included in reports wh                              | <b>ten you enable this setting</b> . You mu           | st manually add this column                                                            |                                                                            |   |
|            |                                                                     |                                            |                                                        |                                                       |                                                                                        |                                                                            |   |

- Team Scoring Type: Aggregate
- Use Cross Country Scoring: Yes
- Team Scoring Depth: By Scored Event
- Scoring Depth: 5
- Displacement Through: 7

All the other settings are typically left to the defaults.

Your event may need to tweak certain things, like the tiebreaker rules for college meets, for example.

#### • • • Team Scoring Settings

#### Team Scoring Type - Aggregate

#### Use Cross Country Scoring - Yes

#### Separate Report Sections by Gender

- This will automatically create separate sections for each gender within this SE.
- **Yes** if this SE has a mixture of boys and girls and you want to score them separately.
- No if this SE only has boys or only has girls, or if you want them to be combined.

#### Tie Breaker Rule - Depends.

• If NCAA, use that rule

#### Team Time Display - User Preference

• Does not impact scoring, shows the total or average time of team in some reports.

#### Team Scoring Depth - Depends

- Scored Event unless you have multiple Team Types that have different scoring rules.
- Example club XC race where Open is score through 5/7, but Masters is through 3 and 5, and they are running together.

#### **Scored Event Depth**

• Typically Score through 5, displace through 7.

#### Allow Under Minimum to Displace

• Off unless you know you need to allow teams to score that have not met the Scoring Depth minimum.

#### Minimum Number for Ghosted Runners

• Off unless the race allows for teams to have ghosted runners added to teams that have not met the minimum required. Their time will be equivalent to the last place finisher in their event.

#### **Qualifier Depth**

• Off unless the meet is a qualifier race, where X teams and Y individuals not on qualifying teams advance to the next meet. Need to add Qualifier column to any reports you want to show this data in.

#### **Tier 2 Scoring**

• This will automatically create new report sections for "Tier2" athletes on each team. This is commonly used for automatic Varsity/JV distinctions.

# When to Separate by Gender?

| Race                                                                                                    |                                                                                                    |             |
|----------------------------------------------------------------------------------------------------|----------------------------------------------------------------------------------------------------|-------------|
| 6A Varsity Team Scoring                                                                                                   | SAVE                                                                                                    | RED EVEND   |
| Default Team Scoring Options Team Scoring Type Aggregate                                                                  | T                                                                                                    |             |
| Use Cross Country Scoring O<br>Separate Report Sections By Gender R<br>Female Male Non Section<br>Enable Tier-Two Scoring | nly needed if you are running Male/Female/Non-Binary participants together in a single<br>ace and want to split reports by Gender. This will create multiple Report Sections in the<br>efault Report for this Scored Event, and when you publish results online, it will create<br>parate Result Set for each Report Section. | med star    |
| Tie Breaker Rule                                                                                                    | Best Next Finisher v                                                                                                    |             |
| Team Time Display                                                                                                    | Show Average Time v                                                                                                    | ice" Segmen |
| Team Scoring Depth                                                                                                    | By Team Type                                                                                                    | inal Segmen |

- This setting can cause some confusion.
- It should only be used if you are running more than one gender together in a single Race.
- It will **automatically set up multiple report sections, each filtered by gender**, whenever you add a single Report Section.
- If you have separate start times for Boys and Girls, or you have separate Scored Events set up for Boys and Girls, do not use this setting!

### When to use Qualifiers?

| 6A Varsity Tean                                                                                                    | n Scoring                          | SAVE                               |  |
|----------------------------------------------------------------------------------------------------|------------------------------------|------------------------------------|--|
| Default Team Scor                                                                                                    | ing Options                        |                                    |  |
| Team Scoring Type                                                                                                    | Aggregate                          | v.                                 |  |
| Use Cross Country Sc                                                                                                    | oring                              | ● Yes ◯ No                         |  |
| Separate Report Sect                                                                                                    | ions By Gender                     | • Yes 🔿 No                         |  |
| Female     M                                                                                                    | ale 🗌 Non-Binar                    | ý l                                |  |
| Enable Tier-Two Scor                                                                                                    | ing                                | Ves  No                            |  |
| Tie Breaker Rule                                                                                                    |                                    | Best Next Finisher v               |  |
| Team Time Display                                                                                                    |                                    | Show Average Time                  |  |
| Team Scoring Depth<br>Team Type specific ru<br>the Age Groups/Team                                                                                                    | les can be set up on<br>Types page | By Team Type                       |  |
| in a sign of a sign of a s |                                    | Scoring Depth Displacement Through |  |
| Default Team Type D                                                                                                    | epths                              | 5 7                                |  |
| Allow Under Minimu                                                                                                    | n To Displace                      |                                    |  |
| Minimum Number fo                                                                                                    | r Ghosted Runners                  |                                    |  |
|                                                                                                    | aam Qualifiers                     | ndividual Aualifiare               |  |
|                                                                                                    | cum quamers in                     |                                    |  |
|                                                                                                    |                                    | Individual<br>Qualifiers Based on  |  |

- This is another setting that we have found some users mistakenly enable.
- It is only used for championship style events, where you need to mark some teams and individuals as qualifiers for the next round, like States or Regionals.

# Team Scoring Rules **Tips**

| The following reports must be deleted prior to saving the new Scored Event Team Scoring<br>Options. If you do not wish to delete these reports, select Go Back and edit the reports directly |  |
|----------------------------------------------------------------------------------------------------|--|
| for the desired change in settings.                                                                                                    |  |
| Girls 5k Finish List - (System will Rebuild)                                                                                                    |  |
|                                                                                                    |  |

#### Apply Team Type Scoring Options

| Plea    | ase select from the following options:                                       |      |  |
|---------|------------------------------------------------------------------------------|------|--|
|         | Apply Scoring Rules to All Team Types                                        |      |  |
| Upd     | lates scoring rules on all team types for this scored event.                 |      |  |
|         | Add Scoring Rules to Team Types Without Scoring Rules                        |      |  |
| Add     | s scoring rules to team types for this scored event where existing rules not | set. |  |
|         | Make No Changes to Team Types                                                |      |  |
| Th      | e following team types will be affected:                                     |      |  |
|         | • Teams                                                                      |      |  |
|         |                                                                              |      |  |
| UP      | DATE TEAM TYPES CANCEL                                                       |      |  |
| This ma | ay take a moment to complete for team types.                                 |      |  |
|         |                                                                              |      |  |
|         |                                                                              |      |  |

- Saving Team Scoring will delete any custom reports and will regenerate default reports, which is why setting up Scored Events and Team Scoring Rules should be completed before customizing/adding Reports.
- Saving Team Scoring Rules lets you copy the rules at the Scored Event level to all Team Types that are associated with that Scored Event, which is why you want to have the Team Types set up after Scored Events, then set up Team Scoring Rules.

# Scored Event vs. Team Type **Scoring Rules**

|                                                       | эестон кединацон                                                       |        | Male Members                        | 0      |        | - |
|-------------------------------------------------------|------------------------------------------------------------------------|--------|-------------------------------------|--------|--------|---|
| <br>                                                  |                                                                        |        | Maximum Number of                   |        |        |   |
| Scoring Rules                                         |                                                                        |        | Male Members                        |        |        |   |
| Clear Scoring Rules                                   |                                                                        |        | Minimum Number of<br>Female Members | 0      |        |   |
| Scoring Type                                          | Aggregate                                                              | . v.   | Maximum Number of                   |        |        |   |
|                                                       | Set by Scored Event                                                    |        | Female Members                      |        |        |   |
| Use Cross Country<br>Scoring                          | • Yes 🔿 No                                                             |        | Ago Pulor                           |        |        |   |
| Enable Tier Two Scoring                               | 🔾 Yes 🔹 No                                                             |        | Age Rules                           | Ver No |        |   |
| Score Teams By                                        | Total Time                                                             | v.     | Require Age Range<br>Selection      |        |        |   |
| Tie Breaker Rule                                      | Head To Head - NCAA                                                    | Ψ.     |                                     |        |        |   |
| Team Time Display                                     | Show Average Time                                                      | Ψ.     |                                     |        |        |   |
| Team Scoring Depth                                    | By Team Type                                                           | Ŧ      |                                     |        |        |   |
| Depth to Score                                        | 5                                                                      |        |                                     |        |        |   |
| Displacement Through                                  | 7                                                                      |        |                                     |        |        |   |
| Tier-2 Start Depth                                    |                                                                        |        |                                     |        |        |   |
| Tier-2 Depth to Score                                 |                                                                        | =      |                                     |        |        |   |
| Tier-2 Displacement<br>Through                        |                                                                        | :      |                                     |        |        |   |
| Allow Under Minimum<br>To Displace                    | 🔿 Yes 🔹 No                                                             |        |                                     |        |        |   |
| Minimum Number for<br>Ghosted Runners                 |                                                                        |        |                                     |        |        |   |
| Ghosted Runner Rule                                   | <ul> <li>Last Overall Score</li> <li>Last Team Member Score</li> </ul> |        |                                     |        |        |   |
| Team Qualifier Depth                                  |                                                                        |        |                                     |        |        |   |
| Individual Qualifier<br>Depth                         |                                                                        |        |                                     |        |        |   |
| Individual Qualifiers<br>Based on Finish<br>Position. | 🗌 Yes 🔹 No                                                             |        |                                     |        |        |   |
|                                                       |                                                                        | DELETE |                                     |        | NEXT = |   |

- You may customize the scoring rules at the Team Type level after setting up your Scored Event rules, but it is not enough to just add Team Type settings, you **must setup Team Scoring at the Scored Event level in order for you to be able to add Team Reports!**
- You may want to customize scoring rules at the Team Type level if you have a Race where you need different scoring rules within a single Scored Event.
- For example, if the Masters teams are scored through 3 and 5 instead of 5 and 7, but they run together with the Open teams.

### Reports

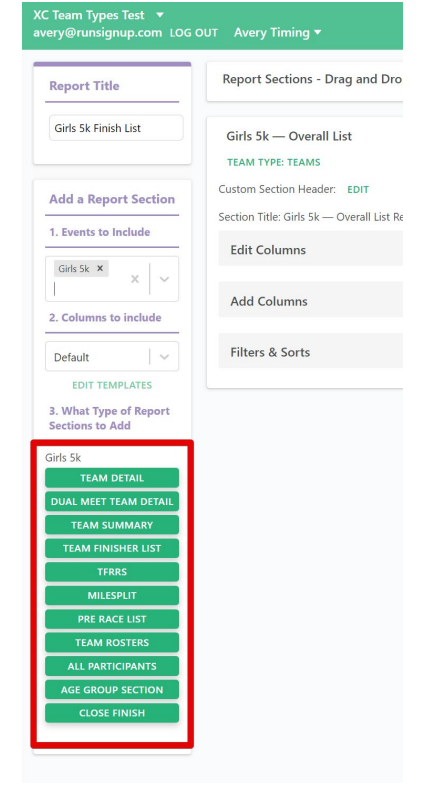

- RaceDay Scoring **only creates "Team Finisher List"** Reports by default for XC. These will list all participants that are a part of a team.
  - Auto-saving this single Report to RunSignup creates the Team Standings and individual results for you.
  - Team Finish List Reports have access to the "Athletic.NET" export function. We do not support Athletic.LIVE at this time.
  - Unattached Runners
    - There is a setting to allow Unattached Runners in the Filters & Sorts panel. Check this box to show unattached runners in the results.
  - You may want to add additional reports to check in on team standings within RaceDay Scoring. Only do this after having set up Team Scoring Rules, so you don't have to rebuild everything after setting that up.
  - Team Rosters
- Team Detail Report Section Detailed list of Teams with member info.
- **Dual Meet Team Detail** Generates all combinations of Teams scored head to head with member info.
- Team Summary Report Section Condensed list of Teams without Member Details.
- **TFRRS** If you are pushing results to TFRRS
- **Milesplit** If you need to export a report in the format the Milesplit requires.
- **Close Finish** if you want to check on close finishers to compare to your photo finish system.
  - Can use Raw Reads > Swap Positions to swap the times between two runners to change the result of a close finish.

### **Team Finisher List**

A Ranking of Participants who are Members of a Team (Excludes non Team Members) **Needed for RSU Results!** 

| First Name | Last Name | Bib | PRINT | EDIT | C |
|------------|-----------|-----|-------|------|---|
|------------|-----------|-----|-------|------|---|

Men's 8K Overall Team Finish List-College

#### Rih Name Year Team Name **Team Place Clock Time** Pace Place Score Team Score 3194 Rafe Williams FR Brvn Athvn 80 4 30:47.02 6:12 1 3239 Cameren Brice SR Keystone 2 56 1 30:47.12 6:12 2 SO Valley Forge 60 3 Isaac Gale 3 32:12.51 6:29 Nicholas Palladino FR 4 94 5 33:27.75 6:44 Cairn Brett Knudson JR Valley Forge 5 60 З 33:28.31 6:44 Declan Williams FR Bryn Athyn 6 80 4 33:43.07 6:47 3195 3235 Luke Tice SO Clarks Summit 7 60 2 33:55.16 6:49 3232 Matthew Ford SR Clarks Summit 8 60 2 34:08.16 6:52 8 FR 9 56 1 3243 Nick Lluzzo Keystone 34:10.83 6:53 3245 Corey Scochin 10 56 1 10 FR Keystone 34:21.98 6:55 3264 Tyler Monzo FR St. Elizabeth 11 145 6 34:58.36 7:02 Ben Carver Clarks Summit 12 60 2 35:47.29 7:12 12 SO 3287 Aaron Jackson FR Valley Forge 13 60 3 36:04.79 7:15 Matthew Ames SR Clarks Summit 14 60 2 36:05.92 7:16 14 15 Mike Jones SR Brvn Athvn 15 80 4 36:37.99 7:22 16 60 3 16 3289 Alex Rosario FR Valley Forge 36:49.08 7:24 3241 Jacob Fraizer 17 SR Keystone 17 56 36:59.16 7:26

### Team Finisher List Reports

| Report List Search Reports                                                                                                    |                                                                                                    |                            | REPORT TEMPLATES            | BUILD                    | REPORT             |
|----------------------------------------------------------------------------------------------------|----------------------------------------------------------------------------------------------------|----------------------------|-----------------------------|--------------------------|--------------------|
| Report Types MAIN REPOR                                                                                                    | TS PROGRESS REPORTS ALL SECTIONS O                                                                                                    | VERALL SECTIONS            |                             |                          |                    |
| ollege Men Finish List 🔁                                                                                                    |                                                                                                    | QUICK PUBLISH SETTINGS     | AUTO-SAVE SETTINGS          | Export 🔻                 | Actions 🔻          |
| ollege Women Finish List 🔁                                                                                                    |                                                                                                    | QUICK PUBLISH SETTINGS     | AUTO-SAVE SETTINGS          | Export 💌                 | Actions 🔻          |
| ross Country Finish List 🔁                                                                                                    |                                                                                                    | QUICK PUBLISH SETTINGS     | AUTO-SAVE SETTINGS          | Export 🔻                 | Actions 🔻          |
| avanced Reporting Features                                                                                                    |                                                                                                    |                            |                             |                          |                    |
|                                                                                                    |                                                                                                    |                            |                             |                          |                    |
|                                                                                                    |                                                                                                    |                            |                             |                          |                    |
|                                                                                                    |                                                                                                    |                            |                             |                          |                    |
| Select a Race                                                                                                    | ✓ Reads ●                                                                                                    | Auto-Saves 🔴 RaceDay Hub 🌒 | Data Issues: 0 Notif        | fications: 53            | GET HE             |
| Select a Race<br>ETBU D-IIII Invitational - Dat<br>avery@runsignup.com LOG                                                                                                    | Reads     Action and TFRRS OUTAvery Timing                                                                                                    | Auto-Saves 🌒 RaceDay Hub 🌒 | Data Issues: 0 Notif<br>Ove | fications:53<br>r a week | GET HE             |
| Select a Race<br>ETBU D-IIII Invitational - Dat<br>avery@runsignup.com LOG<br>Report Title                                                                                                    | Reads      Reads      Action and TERRS  OUTAvery Timing  Report Sections - Drag and Drop to re                                                                                                    | Auto-Saves  RaceDay Hub    | Data Issues: 0 Notif        | fications:53<br>r a week | GET HE             |
| Select a Race<br>ETBU D Lill Invitational - Dat<br>avery@runsignup.com LOG<br>Report Title<br>College Men Finish List                                                                                                    | Reads     Action and TFRRS OUTAvery Timing  Report Sections - Drag and Drop to re College Men — Overall List                                                                                                    | Auto-Saves  RaccDay Hub    | Data Issues: 0 Notif        | fications:53<br>r a week | GET HE             |
| Select a Race<br>ETBU D III Invitational - Dat<br>avery@Furnisignup.com LOG<br>Report Title<br>College Men Finish List                                                                                                    | Reads     Action and TFRRS OUTAvery Timing  Report Sections - Drag and Drop to n  College Men — Overall List TRAM TPES NAIA, D-III, UNATTACHOP                                                                                                    | Auto-Saves RaccDay Hub •   | Data Issues: 0 Notif        | fications:53<br>r a week | GET HE<br>ago<br>X |
| Select a Race ETBU D JIII Invitational - Dat avery@runsignup.com LOG Report Title College Men Finish List Add a Report Section                                                                                                    | Reads     Action and TFRRS OUTAvery Timing  Report Sections - Drag and Drop to n  College Men — Overall List TRAM TYPE: NAA, D BU (NATTACHO) Custom Section Header: EDT Section THe College Men — Quarter List Section THe College Men — Quarter List                      | Auto-Saves RaccDay Hub     | Data Issue:: 0 Notif        | fications 53             | GET HI             |
| Select a Race ETBU D'B'IIII (invitational - Dat averyB'IIII (invitational - Dat averyB'IIII (invitational - Dat averyB'IIII (invitational - Dat averyB'IIII (invitational - Dat averyB'IIII (invitational - Dat averyB'IIIIIIIIIIIIIIIIIIIIIIIIIIIIIIIIIIII | Reads     Action and TFRRS OUTAvery Timing  Report Sections - Drag and Drop to n  College Men — Overall List TEAM TYPES NAA, D III, UNATTACHOP Cutton Section Teles College Men — Overall List Res Edit College Men — Overall List Res Edit College Men — Overall List Res | Auto-Saves RacoDay Hub     | Data Issue: 0 Notif         | fications 53<br>r a week | GET HE<br>ago      |
| Select a Race ETBU D=JIII (invitational - Dat averyPortunignup.com LOG College Men Finish List Add a Report Section 1. Events to Include Select.                                                                                                    | Reads     Action and TFRRS OUTAvery Timing  Report Sections - Drag and Drop to n  College Men — Overall List TRAM TYPES NAA, D-III, UNATTACHOP Cuttom Section Tile: College Men — Overall List Res Edit Columns                                                            | Auto-Saves RaceDay Hub     | Data Issue: 0 Notif         | fications 53<br>r a week | GET HE             |
| Select a Race ETBU D-IIII (mvitational - Dat avery@runsignup.com LOG Report Title College Men Finish List Add a Report Section 1. Events to Include Select.                                                                                                 | Reads     Action and TFRRS OUTAvery Timing  Report Sections - Drag and Drop to n  College Men — Overall List TEAM TYPES NAAA, D-III, UNATTACHOP Cutton Section Reader. EDT Section Title: College Men — Overall List Res Edit Columns Add Columns                          | Auto-Saves RaccDay Hub     | Data Issue: 0 Notif         | fication:53              | GET HI             |
| Select a Race ETBU D-IIII (mvitational - Dat avery@runsignup.com LOG Report Title College Men Finish List Add a Report Section 1. Events to Include Select.                                                                                                 | Action and TFRRS OUTAvery Timing  Report Sections - Drag and Drop to n  College Men — Overall List TRAM TYEES NAAA, D-III, UNATTACHOP Cutton Section Title: College Men — Overall List Res Edit Columns Add Columns Filters & Sorts                                        | Auto-Saves RaccDay Hub     | Data Issue: 0 Notif         | itation:53<br>r a week   | GET HI             |

- By default, we create a Team Finisher List Report for each Scored Event you have set up.
- By default, we **combine all Team Types** into each Report.
- If you need separate reports broken out by Team Type, you should delete the default reports and add custom ones, where you only include the Team Types you want in each Report.
- To the left, you can see which Team Types are included in a Team Report at the top, and click into it to edit which Team Types are included.

| 0              | Select a Race                                                                    | Reads 🌒 Auto-Saves 🌒 RaceDay Hub 🌒    | Data Issues: 108 Notifications: 0 GET HELP     |
|----------------|----------------------------------------------------------------------------------|---------------------------------------|------------------------------------------------|
| <b>#</b>       | CSAC Cross Country Championships ▼<br>avery@runsignup.com LOG OUT Avery Timing ▼ |                                       | Over a week ago 🔻 🚸 💠 🔿                        |
| φ<br><b>*/</b> | Report List Search Reports                                                       |                                       | REPORT TEMPLATES BUILD REPORT                  |
| ≎<br>♀         | Report Types MAIN REPORTS PROGRESS REPORTS ALL SECTIONS OVERALL SECTIONS         | IONS TEAM TYPE SECTIONS TEAM SECTIONS |                                                |
| ំំំំំំំំំ      | Men's 8K Finish List 日                                                           | QUICK PUBLISH SETTINGS AUTO-SAVE SE   | TTINGS Live Results Links   Export   Actions   |
| Ō              | Mens Print 🔁                                                                     |                                       | AUTO-SAVE SETTINGS Export ▼ Actions ▼          |
| ~              | Team Detail 🔁                                                                    |                                       | AUTO-SAVE SETTINGS Export ▼ Actions ▼          |
| Ŷ              | Team Summary <b></b>                                                             |                                       | Export 🔻 Actions 🔻                             |
| <b>~</b><br>⊗  | Women's 6K Finish List 묩                                                         | QUICK PUBLISH SETTINGS AUTO-SAVE SE   | TTINGS Live Results Links V Export V Actions V |
| ۵<br>۵         | Advanced Reporting Features                                                      |                                       |                                                |
| 4              |                                                                                  |                                       |                                                |

#### **Report Title**

Test

#### Add a Report Section

V

hr

#### 1. Events to Include

College Women

Select...

College Men

Cross Country

| Poport Title                              | Report Sections - Drag a       |
|-------------------------------------------|--------------------------------|
| Keport Intie                              |                                |
| Girls 5k Finish List                      | Girls 5k — Overall List        |
|                                           | TEAM TYPE: TEAMS               |
| Add - Dement Continu                      | Custom Section Header: ED      |
| Add a Report Section                      | Section Title: Girls 5k — Over |
| 1. Events to Include                      | Edit Columns                   |
| Girls 5k ×                                |                                |
|                                           | Add Columns                    |
| 2. Columns to include                     |                                |
| Default 🗸 🗸                               | Filters & Sorts                |
| EDIT TEMPLATES                            |                                |
| 3. What Type of Report<br>Sections to Add |                                |
| Girls 5k                                  |                                |
| TEAM DETAIL                               |                                |
| DUAL MEET TEAM DETAIL                     |                                |
|                                           |                                |
| TERRS                                     |                                |
| MILESPLIT                                 |                                |
| PRE RACE LIST                             |                                |
| TEAM ROSTERS                              |                                |
| ALL PARTICIPANTS                          |                                |
|                                           |                                |
| AGE GROUP SECTION                         |                                |

#### **Report Team Type**

Select the team type(s) for report section.

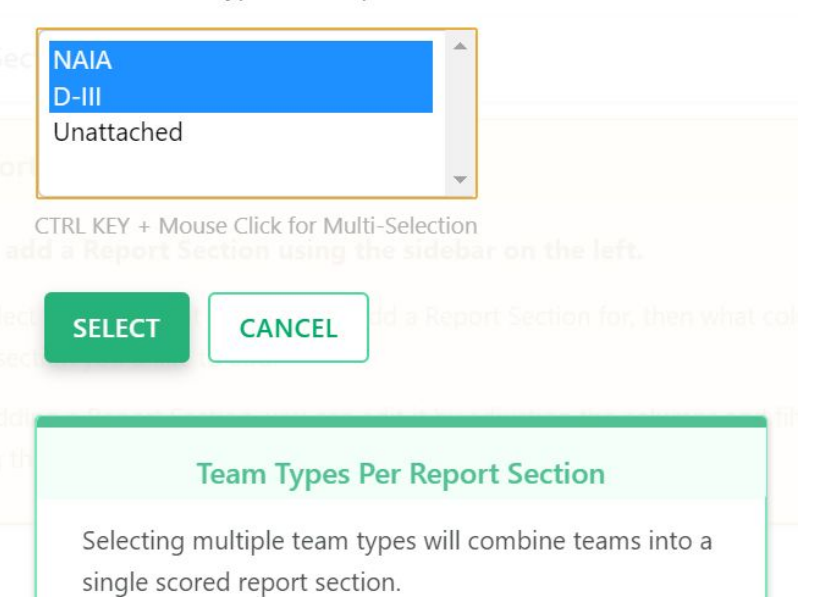

Select one team type per report section if team types are not scored together.

# Team Finisher List **Setting up RSU Results**

| Report List      | Search Reports |                  |              | REPORT TE           | MPLATES            | T SET MANAGEMENT     | BUILD    | O REPORT  |
|------------------|----------------|------------------|--------------|---------------------|--------------------|----------------------|----------|-----------|
| Report Types     | MAIN REPORTS   | PROGRESS REPORTS | ALL SECTIONS | OVERALL SECTIONS    | TEAM TYPE SECTIONS | TEAM PRE RACE LIST   | SECTIONS |           |
| Dual Meet Summ   | nary 🔁         |                  |              |                     |                    |                      | Export 🔻 | Actions 🔻 |
| Men's 8K Finish  | List 🔁         |                  | QUI          | CK PUBLISH SETTINGS | AUTO-SAVE SETTINGS | Live Results Links 🔻 | Export 🔻 | Actions 🔻 |
| Mens Print 묩     |                |                  |              |                     |                    | AUTO-SAVE SETTINGS   | Export 🔻 | Actions 🔻 |
| Rosters 🔁        |                |                  |              |                     |                    |                      | Export 🔻 | Actions 🔻 |
| Women's 6K Fini  | sh List 🔁      |                  | QUI          | CK PUBLISH SETTINGS | AUTO-SAVE SETTINGS | Live Results Links 🔻 | Export 🔻 | Actions 🔻 |
| Advanced Reporti | ng Features    |                  |              |                     |                    |                      |          |           |
|                  |                |                  |              |                     |                    |                      |          |           |

| Ru                                                          | nSignup Results                                                            |    |
|-------------------------------------------------------------|----------------------------------------------------------------------------|----|
|                                                             |                                                                            |    |
| xisting RunSignup Result<br>et ID                           | New Result Set                                                             | V  |
| unSignup Result Set Title                                   | Men's 8K Overall Team Finish List-College                                  |    |
| cored Event                                                 | Men's 8K                                                                   | v  |
| ace Display                                                 | Time per Mile                                                              | v  |
| Set from Time                                               | er Dashboard > Settings > Timer Info                                       |    |
| Questions Contact Email                                     | avery@runsignup.com                                                        |    |
| Results Timer Name                                          | Avery Timing                                                               |    |
| Results Timer URL                                           |                                                                            |    |
| Questions Contact URL                                       |                                                                            |    |
| These fields are updated ea<br>want changes applied, you ca | n log out/in using the link in the green Race toolbar to for<br>an update. | ce |
| isabled Result Notifications                                | Yes - Disable result notifications.                                        |    |
| hould Cumulative<br>imes/Places be used for<br>plits?       | Yes - Send Cumulative Times/Places                                         |    |
| plit: Split                                                 | Send to RunSignup                                                          |    |
| ustom Field: Year                                           | Send as Arbitrary Text                                                     | v  |
| ustom Field: Team Name                                      | Send as Arbitrary Text                                                     | v  |
| ustom Field: Score                                          | Send as Arbitrary Text                                                     | V  |
| ustom Field: Team Score                                     | Send as Arbitrary Text                                                     | v  |
| ustom Field: Team Place                                     | Send as Arbitrary Text                                                     | v  |
|                                                             | SHOW ADVANCED OPTIO                                                        | NS |
|                                                             |                                                                            |    |

Ra

# Team Finisher List **RSU Results Display**

|                                 | Results For<br>CSAC Cross Country Championships Back to Race Website X<br>Bign Athyn, PA 19009 |             |             |                       |         |                  |             |    |   |                     |      |                    |
|---------------------------------|------------------------------------------------------------------------------------------------|-------------|-------------|-----------------------|---------|------------------|-------------|----|---|---------------------|------|--------------------|
| uestions                        | estions About Results? Get in touch!                                                           |             |             |                       |         |                  |             |    |   |                     |      |                    |
| Individual Results Team Results |                                                                                                |             |             |                       |         |                  |             |    |   |                     |      |                    |
| 2021                            | •                                                                                              | Men's 8     | K Finish    | List-College 🗸 🗸      | All Re  | sults 🔻 De       | tailed View | •  |   |                     |      |                    |
| Search                          | ı by nam                                                                                       | e, bib numb | er, town, e | tc                    |         |                  |             |    |   | ۹                   |      | ≋ Ø + C            |
|                                 |                                                                                                | Place       | \$ Bib      | ⇔ Name                | \$ Year | 🗢 Team Name      | \$ Score    |    |   | ≎ Clock<br>Time     | Pace | Group/Team<br>Name |
| Ø                               | ۲                                                                                              | 1           | 3194        | R Rafe<br>Williams    | FR      | Bryn Athyn       | 1           | 80 | 4 | 30:47.1<br>El Video | 6:12 | Bryn Athyn 🗷       |
| Ø                               | 8                                                                                              | 2           | 3239        | C Cameren<br>Brice    | SR      | Keystone         | 2           | 56 | 1 | 30:47.2<br>El Video | 6:12 | Keystone 🗗         |
| ľ                               | 8                                                                                              | 3           | 3283        | Gale                  | SO      | Valley Forge     | 3           | 60 | 3 | 32:12.6<br>El Video | 6:29 | Valley Forge 🖓     |
| ľ                               | 8                                                                                              | 4           | 3211        | Nicholas<br>Palladino | FR      | Cairn            | 4           | 94 | 5 | 33:27.8             | 6:44 | Cairn 🗗            |
| Ø                               | 8                                                                                              | 5           | 3288        | B Brett<br>Knudson    | JR      | Valley Forge     | 5           | 60 | 3 | 33:28.4<br>El Video | 6:44 | Valley Forge 🖓     |
| ľ                               | 8                                                                                              | 6           | 3195        | Declan<br>Williams    | FR      | Bryn Athyn       | 6           | 80 | 4 | 33:43.1<br>El Video | 6:47 | Bryn Athyn 🖓       |
| ľ                               | 8                                                                                              | 7           | 3235        | Luke<br>Tice          | SO      | Clarks<br>Summit | 7           | 60 | 2 | 33:55.2             | 6:49 | Clarks Summit      |
|                                 |                                                                                                |             |             | A Matthew             |         |                  |             |    |   | 94-09-9             |      |                    |

| <b>TESAD</b>                | Tearn Results<br>CSAC Cro<br>Bryn Athyn, PA 19 | s For<br>ss Country | / Champior | nships |               |               |               |               |               | Back to R       | ace Website 🗙   |
|-----------------------------|------------------------------------------------|---------------------|------------|--------|---------------|---------------|---------------|---------------|---------------|-----------------|-----------------|
| Have questions about res    | ults? Look here                                | Ask a question      |            |        |               |               |               |               |               |                 |                 |
| Individual Result           | s Te                                           | am Results          |            |        |               |               |               |               |               |                 |                 |
| 2022 - Men's 8K-Co          | ollege                                         | •                   |            |        |               |               |               |               |               |                 | Q               |
| Last loaded: 8/6/2024, 9:56 | :18 AM 📿                                       |                     |            |        |               |               |               |               |               |                 |                 |
| TEAM                        | PLACE                                          |                     |            |        | FINISHER<br>1 | FINISHER<br>2 | FINISHER<br>3 | FINISHER<br>4 | FINISHER<br>5 | FINISHER<br>6 ① | FINISHER<br>7 ① |
| Valley Forge                | 1 Q                                            | 28 🖻                | 2:28:29.7  | 29:52  | 2             | 4             | 6             | 7             | 9             | 17              | 20              |
| Clarks Summit               | 2 Q                                            | 65 🕑                | 2:45:14.8  | 33:15  | 8             | 12            | 13            | 14            | 18            |                 |                 |
| Caim                        | 3 Q                                            | 68 🖻                | 2:44:18.7  | 33:03  | 5             | 11            | 15            | 16            | 21            | 30              |                 |
| Bryn Athyn                  | 4 Q                                            | 82 🕑                | 2:48:16.8  | 33:51  | 1             | 10            | 22            | 24            | 25            | 26              | 28              |
| Rosemont                    | 5 Q                                            | 101 🖻               | 3:07:39.3  | 37:45  | 3             | 19            | 23            | 27            | 29            |                 |                 |
| Keystone                    | INC Q                                          | C.                  |            |        | <5            | <5            | <5            |               |               |                 |                 |
| St. Elizabeth               | INC Q                                          | Ľ                   |            |        | <5            | <5            | <5            | <5            |               |                 |                 |
|                             |                                                |                     |            |        | ← 1 →         |               |               |               |               |                 | Page 1 of 1     |

# Team Finisher List **RSU Results Display**

| 2022 - Men's 8K-Co | llege        | -                                                                                                    |                                                     |                                                                                                    |                  |                                                                                                    |                                                                                                    |                                                           |   |                | C |
|--------------------|--------------|----------------------------------------------------------------------------------------------------|-----------------------------------------------------|----------------------------------------------------------------------------------------------------|------------------|----------------------------------------------------------------------------------------------------|----------------------------------------------------------------------------------------------------|-----------------------------------------------------------|---|----------------|---|
|                    |              |                                                                                                    |                                                     |                                                                                                    |                  |                                                                                                    |                                                                                                    |                                                           |   |                |   |
|                    |              |                                                                                                    |                                                     |                                                                                                    |                  |                                                                                                    |                                                                                                    |                                                           |   |                |   |
|                    | 1 Q          |                                                                                                    | -                                                   |                                                                                                    |                  | 4                                                                                                    |                                                                                                    |                                                           |   | 9              |   |
|                    | 2 Q          |                                                                                                    | ,                                                   | 2:45:14.8 33:15                                                                                              | i 8              |                                                                                                    |                                                                                                    | 14                                                        |   |                |   |
|                    |              |                                                                                                    |                                                     |                                                                                                    |                  |                                                                                                    |                                                                                                    |                                                           |   |                |   |
|                    |              | T                                                                                                    | EAM                                                 | MEMBER F                                                                                                    | ESULTS:          | VALLE                                                                                                    | Y FORG                                                                                                    | θE                                                        | × | 21             |   |
|                    | TEAN<br>PLAC | I PLACE                                                                                                    | EAM<br>MEMBER<br>SCORE                              | MEMBER R                                                                                                    | RESULTS:<br>VEAR |                                                                                                    |                                                                                                    | SE<br>AVG. PACE                                           | × | 21<br>25       |   |
|                    | TEAN         | PLACE                                                                                                    | TEAM<br>MEMBER<br>SCORE<br>2                        | MEMBER R                                                                                                    | RESULTS:<br>YEAR | VALLE<br>BIB                                                                                                    | Y FORG<br>CLOCK<br>TIME<br>28:19.5                                                                                | AVG. PACE                                                 | × | 21<br>25       |   |
|                    | TEAN<br>PLAC | PLACE           1         2           2         4                                                                             | MEMBER<br>SCORE<br>2<br>4                           | MEMBER R<br>NAME<br>Ricardo Nunez<br>Isaac Gale                                                              | RESULTS:<br>YEAR | VALLEY<br>BIB<br>FR 183<br>JR 175                                                                                                    | Y FORG<br>CLOCK<br>TIME<br>28:19.5<br>29:08.3                                                                     | AVG. PACE<br>5:42<br>5:52                                 | × | 21<br>25<br>29 |   |
|                    | TEAN<br>PLAC | PLACE 1 2 2 4 3 6                                                                                                    | MEMBER<br>SCORE<br>2<br>4<br>6                      | Ricardo Nunez<br>Isaac Gale                                                                                  | RESULTS:<br>VEAR | VALLEY<br>BIB<br>FR 183<br>JR 175<br>FR 176                                                                                                    | Y FORG<br>CLOCK<br>TIME<br>28:19.5<br>29:08.3<br>29:50.2                                                          | AVG. PACE<br>5:42<br>5:52<br>6:00                         | × | 21<br>25<br>29 |   |
|                    | TEAN<br>PLAC | PLACE 1 2 2 4 3 6 4 8                                                                                                    | MEMBER<br>SCORE<br>2<br>4<br>6<br>7                 | NAME<br>NAME<br>Ricardo Nunez<br>Isaac Gale<br>Nate Gale<br>Paul Nadrowski                                   | RESULTS:<br>Vear | <b>VALLEY</b><br><b>BIB</b><br><b>R</b> 183<br>JR 175<br><b>R</b> 176<br><b>R</b> 182                                                                                                    | Y FORC<br>CLOCK<br>TIME<br>28:19.5<br>29:08.3<br>29:50.2<br>30:06.0                                               | AVG. PACE<br>5:42<br>5:52<br>6:00<br>6:03                 | × | 21<br>25<br>29 |   |
|                    | TEAN<br>PLAC | PLACE           1         2           2         4           3         6           4         8           5         10          | CRAM<br>SCORE<br>2<br>4<br>6<br>7<br>9              | Ricardo Nunez<br>Isaac Gale<br>Paul Nadrowski<br>Aaron Jackson                                               | RESULTS:<br>VEAR | BIB           BIB           FR           183           JR           175           FR           176           FR           182           FR           182           FR                                                                                                    | Y FORC<br>CLOCK<br>28:19.5<br>29:08.3<br>29:50.2<br>30:06.0<br>31:05.9                                            | xvg. pace<br>5:42<br>5:52<br>6:00<br>6:03<br>6:03<br>6:15 | × | 21<br>25<br>29 |   |
|                    | TEAN<br>PLAC | PLACE           1         2.2           2         4.4           3         6.6           4         3.8           5         1.0 | MEMBER<br>SCORE<br>2<br>4<br>6<br>7<br>9<br>9<br>17 | Ricardo Nunez<br>Ricardo Nunez<br>Isaac Gale<br>Nate Gale<br>Paul Nadrowski<br>Aaron Jackson<br>Jacob Loomis | RESULTS:<br>Vear | Pale           BB           C           C <td>CLOCK           28:19.5           29:08.3           29:50.2           30:06.0           31:05.9           34:41.1</td> <td>AVG. PACE<br/>5:42<br/>5:52<br/>6:00<br/>6:03<br/>6:15<br/>6:59</td> <td>×</td> <td>21<br/>25<br/>29</td> <td></td> | CLOCK           28:19.5           29:08.3           29:50.2           30:06.0           31:05.9           34:41.1 | AVG. PACE<br>5:42<br>5:52<br>6:00<br>6:03<br>6:15<br>6:59 | × | 21<br>25<br>29 |   |

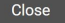

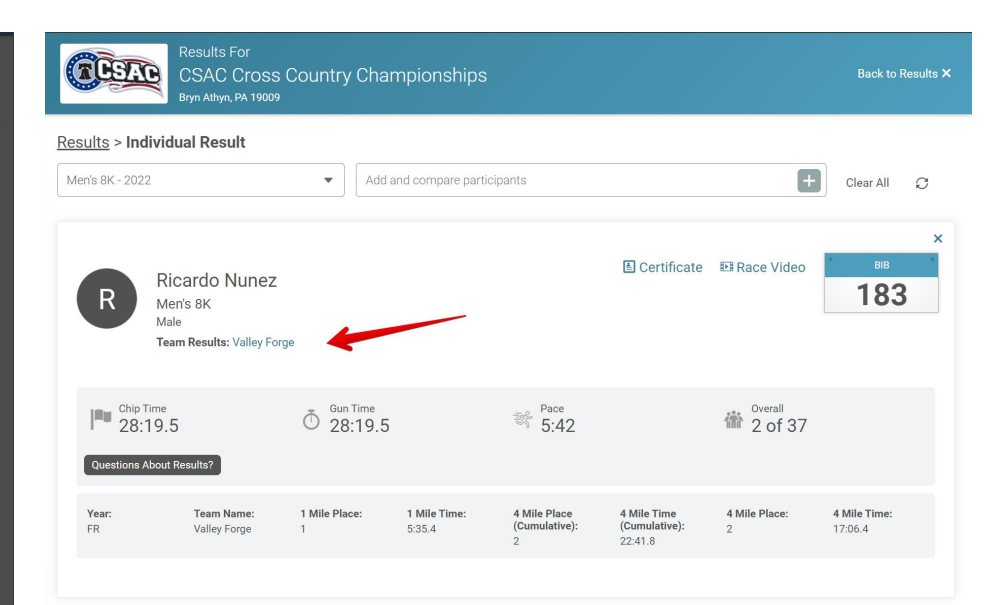

#### Share this Page

Results/120873/IndividualResult/bXzp?resultSetId=351716#U65880043

#### Results for Valley Forge

Men's 8K-College

#### **Place:** 1 **Score:** 28

Clock Time: Distance: 2:28:29.7

#### Team Trophy Case

#### Member Results

| TEAM<br>PLACE | PLACE | MEMBER<br>SCORE | NAME           | YEAR | BIB | CLOCK<br>TIME | AVG. PACE |
|---------------|-------|-----------------|----------------|------|-----|---------------|-----------|
| 1             | 2     | 2               | Ricardo Nunez  | FR   | 183 | 28:19.5       | 5:42      |
| 2             | 4     | 4               | Isaac Gale     | JR   | 175 | 29:08.3       | 5:52      |
| 3             | 6     | 6               | Nate Gale      | FR   | 176 | 29:50.2       | 6:00      |
| 4             | 8     | 7               | Paul Nadrowski | FR   | 182 | 30:06.0       | 6:03      |
| 5             | 10    | 9               | Aaron Jackson  | SO   | 177 | 31:05.9       | 6:15      |
| 6             | 19    | 17              | Jacob Loomis   | FR   | 181 | 34:41.1       | 6:59      |
| 7             | 22    | 20              | Brett Knudson  | SR   | 178 | 35:17.2       | 7:06      |

Back to Team Results

#### • • • Team Finisher List

# Showing Split Progress in RSU Results.

Currently, you have to edit the Team Finisher List Report to show non-finishers in order to show the results in progress in reports.

In a coming change, we will be making these default on for any event with splits.

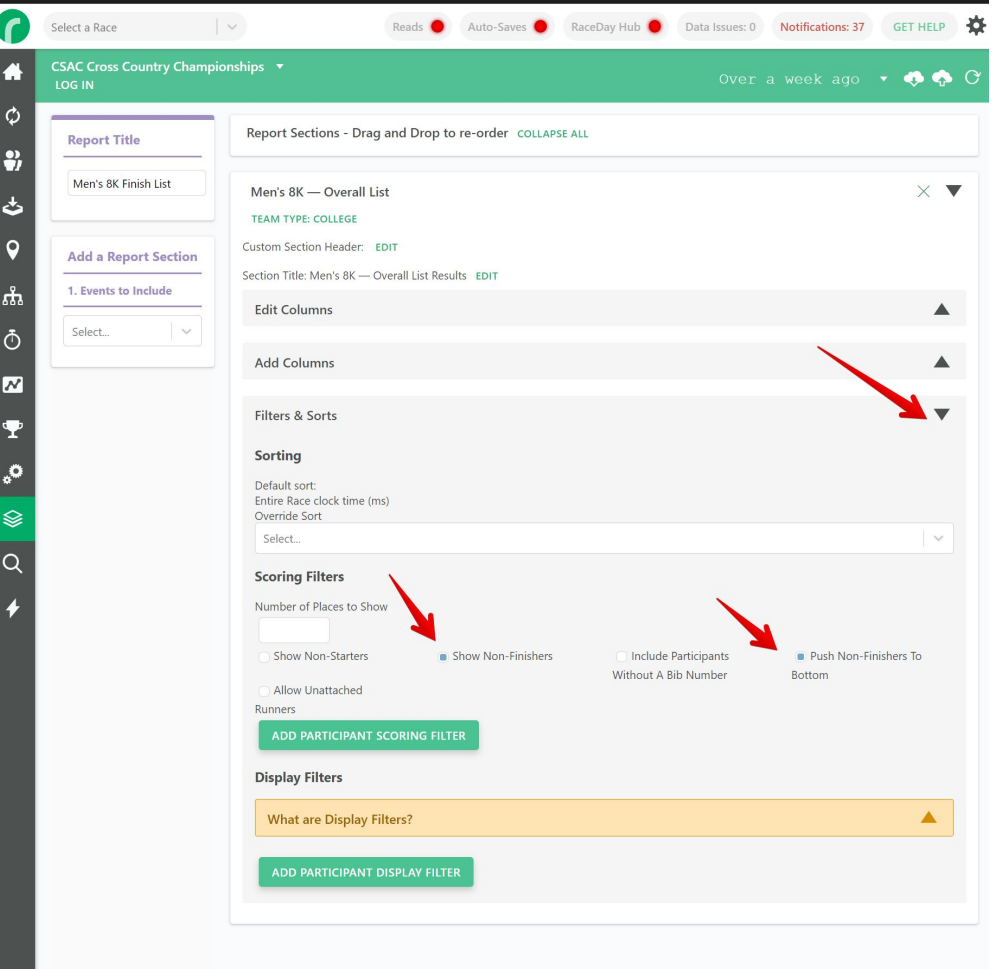

### **Team Rosters**

# Lists all members of all Teams, in alphabetical order.

| Brock<br>DeAngelis<br>Duncan<br>Friesen | Jency<br>Lily | <u>3184</u> |        |      |                    |
|-----------------------------------------|---------------|-------------|--------|------|--------------------|
| DeAngelis<br>Duncan<br>Friesen          | Lily          |             | F      | SO   | Women's 6K         |
| Duncan<br>Friesen                       |               | <u>3185</u> | F      | FR   | Women's 6K         |
| Friesen                                 | Kaylia        | <u>3186</u> | F      | JR   | Women's 6K         |
|                                         | Ursula        | <u>3187</u> | F      | JR   | Women's 6K         |
| Lewis                                   | Terrae        | 3188        | F      | JR   | Women's 6K         |
| Shaw                                    | Natalie       | <u>3189</u> | F      | FR   | Women's 6K         |
| Frazier                                 | Trajan        | <u>3190</u> | М      | FR   | Men's 8K           |
| Homber                                  | Callum        | <u>3191</u> | М      | FR   | Men's 8K           |
| Jones                                   | Mike          | <u>3192</u> | М      | SR   | Men's 8K           |
| Lawing                                  | Magnus        | <u>3193</u> | М      | FR   | Men's 8K           |
| Williams                                | Declan        | <u>3195</u> | М      | FR   | Men's 8K           |
| Williams                                | Rafe          | <u>3194</u> | М      | FR   | Men's 8K           |
| York                                    | Aidan         | <u>3196</u> | М      | FR   | Men's 8K           |
| Cairn Team Detail<br><u>op</u>          |               |             |        |      |                    |
| Last Name                               | First Name    | Bib         | Gender | Year | Registration Event |
| Chase                                   | Madeline      | <u>3197</u> | F      | JR   | Women's 6K         |
| Eshelman                                | Aubrey        | <u>3198</u> | F      | SR   | Women's 6K         |
| Koroma                                  | Jeneba        | <u>3199</u> | F      | SO   | Women's 6K         |
| Linares                                 | Tishara       | 3200        | F      | JR   | Women's 6K         |

### **Team Rosters Report**

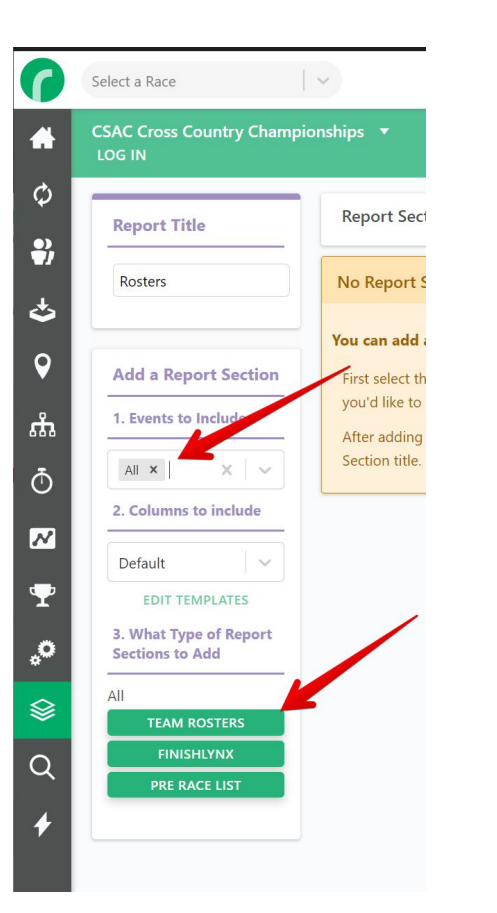

### CSAC Cross Country Championships - Rosters First Name Last Name Bib Team Name Team Bib PRINT EDIT O

#### Bom Athyn Team Detail Gaim Team Detail Gedar Crest Team Detail Glarks Summit Team Detail Keystone Team Detail Notre Dame (Md.) Team Detail Rosemont Team Detail St. Elizabeth Team Detail Valley Forge Team Detail

| Last Name         | First Name | Bib         | Gender | Year | Registration Event |
|-------------------|------------|-------------|--------|------|--------------------|
| Brock             | Jency      | 3184        | F      | SO   | Women's 6K         |
| DeAngelis         | Lily       | 3185        | F      | FR   | Women's 6K         |
| Duncan            | Kaylia     | <u>3186</u> | F      | JR   | Women's 6K         |
| Friesen           | Ursula     | <u>3187</u> | F      | JR   | Women's 6K         |
| Lewis             | Terrae     | 3188        | F      | JR   | Women's 6K         |
| Shaw              | Natalie    | <u>3189</u> | F      | FR   | Women's 6K         |
| Frazier           | Trajan     | 3190        | м      | FR   | Men's 8K           |
| Homber            | Callum     | <u>3191</u> | м      | FR   | Men's 8K           |
| Jones             | Mike       | <u>3192</u> | М      | SR   | Men's 8K           |
| Lawing            | Magnus     | 3193        | м      | FR   | Men's 8K           |
| Williams          | Declan     | <u>3195</u> | м      | FR   | Men's 8K           |
| Williams          | Rafe       | 3194        | м      | FR   | Men's 8K           |
| York              | Aidan      | <u>3196</u> | м      | FR   | Men's 8K           |
|                   |            |             |        | _    |                    |
| Cairn Team Detail |            |             |        |      |                    |
| Тор               |            |             |        |      |                    |
| Last Name         | First Name | Bib         | Gender | Year | Registration Event |

| Top       |            |             |        |      |                    |
|-----------|------------|-------------|--------|------|--------------------|
| Last Name | First Name | Bib         | Gender | Year | Registration Event |
| Chase     | Madeline   | <u>3197</u> | F      | JR   | Women's 6K         |
| Eshelman  | Aubrey     | 3198        | F      | SR   | Women's 6K         |
| Koroma    | Jeneba     | <u>3199</u> | F      | SO   | Women's 6K         |
| Linares   | Tishara    | 3200        | F      | JR   | Women's 6K         |
| Palladino | Isabella   | 3201        | F      |      | Women's 6K         |
| Petty     | Emily      | 3202        | F      | FR   | Women's 6K         |
| Russell   | Carina     | 3203        | F      | FR   | Women's 6K         |
| Abraham   | Jacob      | 3204        | м      | SR   | Men's 8K           |
| Colgan    | Tim        | 3205        | м      |      | Men's 8K           |
| Colon     | Weston     | 3206        | м      | SR   | Men's 8K           |
| Douglass  | Samuel     | 3207        | м      | FR   | Men's 8K           |
| Hamilton  | Weston     | 3208        | м      | SR   | Men's 8K           |
| Jennings  | Brian      | 3209        | м      |      | Men's 8K           |
| Keeports  | Joseph     | 3210        | м      | SO   | Men's 8K           |
| Palladino | Nicholas   | 3211        | м      | FR   | Men's 8K           |

# Team Rosters Report **Tips**

- Add Chip to this Report if you need to make sure Coaches hand out the correct transponder if you are including them in the packets.
- You may consider showing Unattached Runners if you need to prepare a packet for them as well.

| All — Pre Race Team Lists                                                  | $\times$ $\mathbf{V}$ |
|----------------------------------------------------------------------------|-----------------------|
| TEAM TYPE: COLLEGE                                                         |                       |
| Custom Section Header: EDIT                                                |                       |
| Section Title: Results EDIT                                                |                       |
| Edit Columns                                                               | $\bullet$             |
|                                                                            |                       |
| Last Name First Name Bib Chip Gender Year Registration<br>Event            |                       |
| Drag and Drop to Re-Order                                                  |                       |
| Add Columns                                                                | ▼                     |
| Columns                                                                    |                       |
| Last Name × First Name × Bib × Chip × Gender × Year × Registration Event × | × ×                   |
|                                                                            |                       |
| Filters & Sorts                                                            |                       |
|                                                                            |                       |

| Top       |            |             |             |        |      |                    |
|-----------|------------|-------------|-------------|--------|------|--------------------|
| Last Name | First Name | Bib         | Chip        | Gender | Year | Registration Event |
| Brock     | Jency      | <u>3184</u> | 00000003184 | F      | SO   | Women's 6K         |
| DeAngelis | Lily       | <u>3185</u> | 00000003185 | F      | FR   | Women's 6K         |
| Duncan    | Kaylia     | <u>3186</u> | 00000003186 | F      | JR   | Women's 6K         |
| Friesen   | Ursula     | <u>3187</u> | 00000003187 | F      | JR   | Women's 6K         |
| Lewis     | Terrae     | <u>3188</u> | 00000003188 | F      | JR   | Women's 6K         |
| Shaw      | Natalie    | <u>3189</u> | 00000003189 | F      | FR   | Women's 6K         |
| Frazier   | Trajan     | <u>3190</u> | 00000003190 | М      | FR   | Men's 8K           |
| Homber    | Callum     | <u>3191</u> | 00000003191 | М      | FR   | Men's 8K           |
| Jones     | Mike       | <u>3192</u> | 00000003192 | М      | SR   | Men's 8K           |
| Lawing    | Magnus     | <u>3193</u> | 00000003193 | М      | FR   | Men's 8K           |
| Williams  | Declan     | <u>3195</u> | 00000003195 | М      | FR   | Men's 8K           |
| Williams  | Rafe       | 3194        | 00000003194 | М      | FR   | Men's 8K           |

### Printing Team Rosters

Actions > Print Preview > Page Breaks after Sections: Yes.

#### This will print one page per team.

| CSAC Cross Country Championships<br>LOG IN | ▼<br>Over a week ago ▼                                                  | 💠 💠 O                                |
|--------------------------------------------|-------------------------------------------------------------------------|--------------------------------------|
| Report List Search Reports                 | REPORT TEMPLATES RESULT SET MANAGEMENT BUILD                            | DREPORT                              |
| Report Types MAIN REPORTS                  | PROGRESS REPORTS ALL SECTIONS OVERALL SECTIONS TEAM TYPE SECTIONS       |                                      |
| Men's 8K Finish List 🖻                     | QUICK PUBLISH SETTINGS AUTO-SAVE SETTINGS Live Results Links V Export V | Actions 🔻                            |
| Mens Print 铅                               | AUTO-SAVE SETTINGS EXPORT ▼                                             | Actions 🔻                            |
| Rosters 🔁                                  | Expo                                                                    | Actions 🔺                            |
| Women's 6K Finish List �                   | QUICK PUBLISH SETTINGS AUTO-SAVE SETTINGS Live Results Links ▼ Export ▼ | Duplicate<br>Delete<br>Print Preview |
| Advanced Reporting Features                |                                                                         |                                      |

|                                                                                                    | C<br>P<br>P | PRINT<br>Drientation Portrait<br>Page Size Letter v<br>Page Breaks After Sec<br>Yes v | ctions |  |
|----------------------------------------------------------------------------------------------------|-------------|---------------------------------------------------------------------------------------|--------|--|
| rAthyn Team Detail<br>                                                                                                    |             | renar por secritories                                                                 |        |  |
| Column         171         M         H         H<         H         H         H |             |                                                                                       |        |  |

### **Team Detail**

#### A Ranking of Teams with Members Details Shown

| First Name             | Last Name                                  | Bib Team Name                                                         | Team Bib                                                            |                                  | PR                                   | INT EDIT         |
|------------------------|--------------------------------------------|-----------------------------------------------------------------------|---------------------------------------------------------------------|----------------------------------|--------------------------------------|------------------|
|                        |                                            |                                                                       |                                                                     |                                  |                                      |                  |
| Vomen's 6K Cedar Crest | Team Detail Women's<br>Team Detail Women's | 6K Clarks Summit Team Detail Wom<br>6K Keystone Team Detail Women's 6 | en's 6K Cairn Team Detail Women's 6K Vall<br>K Rosemont Team Detail | ley Forge Team Detail Women's 68 | St. Elizabeth Team Detail Women's 6K | Notre Dame (Md.) |
|                        |                                            |                                                                       |                                                                     |                                  |                                      |                  |
| Women's 6K Cedar       | Crest Team Detail                          |                                                                       |                                                                     |                                  |                                      |                  |
| Top                    |                                            | Team                                                                  | Place: 1                                                            |                                  |                                      |                  |
|                        | Team Score: 48                             | 1                                                                     | Team Average Clock Time: 3                                          | 1:44.14                          | Team Type: Colleg                    | e                |
| Place                  | Bib                                        | Name                                                                  |                                                                     | Score                            | Clock Time                           | Pace             |
| 1                      | 3218                                       | Jonquil Loeffelholz                                                   |                                                                     | 4                                | 27:54.06                             | 7:29             |
| 2                      | 3216                                       | Lillie Jones                                                          |                                                                     | 7                                | 31:11.51                             | 8:22             |
| 3                      | 3217                                       | Emily Kern                                                            |                                                                     | 9                                | 31:55.57                             | 8:34             |
| 4                      | 3221                                       | Saige Sterner                                                         |                                                                     | 12                               | 33:06.74                             | 8:53             |
| 5                      | 3220                                       | Jessica Simins                                                        |                                                                     | 16                               | 34:32.83                             | 9:16             |
| 6                      | 3222                                       | Carolyn Weiss                                                         |                                                                     | (18)                             | 35:05.38                             | 9:25             |
| 7                      | 3214                                       | Christina Alberici                                                    |                                                                     | (28)                             | 39:08.91                             | 10:30            |
| 8                      | 3219                                       | Joslyn Schwieterman                                                   |                                                                     | > 7                              | 46:16.52                             | 12:2             |
| 9                      | 3215                                       | Carolina Beverage                                                     |                                                                     | > 7                              | 48:00.29                             | 12:53            |
|                        |                                            |                                                                       |                                                                     |                                  |                                      |                  |
| Women's 6K Clarks      | Summit Team Deta                           | iil<br>Team                                                           | Place: 2                                                            |                                  |                                      |                  |
| 100                    |                                            | ream                                                                  | Flace, Z                                                            |                                  |                                      |                  |

### Dual Meet Team Detail

# Each Team Scored Head to Head with Member Details.

| Valley Forge |                |                   | Team Place: 1                                      |               |       |
|--------------|----------------|-------------------|----------------------------------------------------|---------------|-------|
|              | Team Score: 2  | 5                 | Team Average Clock Time: 37:49.60                  | Team Type: Co | llege |
| Place        | Bib            | Name              | Score                                              | Clock Time    | Pace  |
| 1            | <u>3271</u>    | Hannah Kopec      | 1                                                  | 25:57.75      | 6:58  |
| 2            | 3269           | Samantha David    | 2                                                  | 32:54.00      | 8:49  |
| 3            | <u>3272</u>    | Madeline Lacourse | 5                                                  | 36:43.85      | 9:51  |
| 4            | 3270           | Caitlyn Fisher    | 7                                                  | 44:00.00      | 11:48 |
| 5            | <u>3275</u>    | Evie Ruiz         | 10                                                 | 49:32.44      | 13:17 |
| 6            | 3273           | Vanesa Rodriguez  | (11)                                               | 49:36.09      | 13:18 |
| Top          | Team Score: 30 | D                 | Team Place: 2<br>Team Average Clock Time: 40:57.05 | Team Type: Co | llege |
| Place        | Bib            | Name              | Score                                              | Clock Time    | Pace  |
| 1            | <u>3189</u>    | Natalie Shaw      | 3                                                  | 35:21.91      | 9:29  |
| 2            | <u>3188</u>    | Terrae Lewis      | 4                                                  | 35:32.98      | 9:32  |
| 3            | <u>3186</u>    | Kaylia Duncan     | 6                                                  | 42:27.76      | 11:23 |
| 4            | <u>3187</u>    | Ursula Friesen    | 8                                                  | 44:19.78      | 11:53 |
|              | 2104           | Jongy Brock       | Q                                                  | 47:02.85      | 12:37 |

### Dual Meet Team Summary

Each Team Scored Head to Head against each other Team without Member Details.

| Top                                                                                      |                                                                                                    |                                                                                                   |                                                                                                    |                                                                                                    |
|------------------------------------------------------------------------------------------|----------------------------------------------------------------------------------------------------|---------------------------------------------------------------------------------------------------|----------------------------------------------------------------------------------------------------|----------------------------------------------------------------------------------------------------|
| Place                                                                                    | Team Name                                                                                                    | Team Score                                                                                        | Team Average Clock Time                                                                                                    | Team Top Scores                                                                                                    |
| 1                                                                                        | Keystone                                                                                                    | 26                                                                                                | 34:41.62                                                                                                    | 2,4,5,7,8,9,11                                                                                                    |
| 2                                                                                        | Bryn Athyn                                                                                                    | 32                                                                                                | 37:44.94                                                                                                    | 1,3,6,10,12,13                                                                                                    |
| Bryn Athy                                                                                | n vs. Valley Forge Tean                                                                                                    | n Summary-College                                                                                 |                                                                                                    |                                                                                                    |
| Тор                                                                                      |                                                                                                    |                                                                                                   |                                                                                                    |                                                                                                    |
| Place                                                                                    | Team Name                                                                                                    | Team Score                                                                                        | Team Average Clock Time                                                                                                    | Team Top Scores                                                                                                    |
| 1                                                                                        | Valley Forge                                                                                                    | 25                                                                                                | 35:24.12                                                                                                    | 2,3,5,7,8,9,13                                                                                                    |
| 2                                                                                        | Bryn Athyn                                                                                                    | 32                                                                                                | 37:44.94                                                                                                    | 1,4,6,10,11,12                                                                                                    |
| Place<br>1                                                                               | Team Name<br>Bryn Athyn                                                                                                    | Team Score<br>27                                                                                  | Team Average Clock Time<br>37:44.94                                                                                                    | Team Top Scores<br>1,3,4,9,10,12                                                                                      |
| Place                                                                                    | Team Name<br>Bryn Athyn                                                                                                    | Team Score<br>27                                                                                  | Team Average Clock Time<br>37:44.94                                                                                                    | Team Top Scores<br>1,3,4,9,10,12                                                                                      |
| Place<br>1<br>2                                                                          | Team Name<br>Bryn Athyn<br>Cairn                                                                                                    | Team Score<br>27<br>28                                                                            | Team Average Clock Time<br>37:44.94<br>37:33.52                                                                                           | Team Top Scores<br>1,3,4,9,10,12<br>2,5,6,7,8,11,13                                                                   |
| Place<br>1<br>2<br>Bryn Athy                                                             | Team Name<br>Bryn Athyn<br>Cairn<br>n vs. St. Elizabeth Tean                                                                                                    | Team Score<br>27<br>28<br>n Summary-College                                                       | Team Average Clock Time<br>37:44.94<br>37:33.52                                                                                           | Team Top Scores<br>1,3,4,9,10,12<br>2,5,6,7,8,11,13                                                                   |
| Place<br>1<br>2<br>Bryn Athy<br>Top                                                      | Team Name<br>Bryn Athyn<br>Cairn<br>n vs. St. Elizabeth Tean                                                                                                    | Team Score<br>27<br>28<br>n Summary-College                                                       | Team Average Clock Time<br>37:44.94<br>37:33.52                                                                                           | Team Top Scores<br>1,3,4,9,10,12<br>2,5,6,7,8,11,13                                                                   |
| Place<br>1<br>2<br>Bryn Athy<br>Top<br>Place                                             | Team Name<br>Bryn Athyn<br>Cairn<br>n vs. St. Elizabeth Tean<br>Team Name                                                                                        | Team Score<br>27<br>28<br>n Summary-College<br>Team Score<br>20                                   | Team Average Clock Time<br>37:44.94<br>37:33.52<br>Team Average Clock Time<br>27:44.94                                                    | Team Top Scores<br>1,3,4,9,10,12<br>2,5,6,7,8,11,13<br>Team Top Scores                                                |
| Place<br>1<br>2<br>Bryn Athy<br>Top<br>Place<br>1<br>2                                   | Team Name<br>Bryn Athyn<br>Cairn<br>n vs. St. Elizabeth Tean<br>Team Name<br>Bryn Athyn<br>St. Elizabeth                                                         | Team Score<br>27<br>28<br>n Summary-College<br>Team Score<br>20<br>38                             | Team Average Clock Time<br>37:44.94<br>37:33.52<br>Team Average Clock Time<br>37:44.94<br>44:41.67                                        | Team Top Scores<br>1,3,4,9,10,12<br>2,5,6,7,8,11,13<br>Team Top Scores<br>1,2,4,6,7,8<br>3,5,9,10,11,12               |
| Place<br>1<br>2<br>Bryn Athy<br>Top<br>Place<br>1<br>2                                   | Team Name<br>Bryn Athyn<br>Cairn<br>n vs. St. Elizabeth Tean<br>Team Name<br>Bryn Athyn<br>St. Elizabeth                                                         | Team Score<br>27<br>28<br>n Summary-College<br>Team Score<br>20<br>38                             | Team Average Clock Time<br>37:44.94<br>37:33.52<br>Team Average Clock Time<br>37:44.94<br>44:41.67                                        | Team Top Scores 1,3,4,9,10,12 2,5,6,7,8,11,13 Team Top Scores 1,2,4,6,7,8 3,5,9,10,11,12                              |
| Place<br>1<br>2<br>Bryn Athy<br>Top<br>Place<br>1<br>2<br>Bryn Athy                      | Team Name<br>Bryn Athyn<br>Cairn<br>n vs. St. Elizabeth Tean<br>Team Name<br>Bryn Athyn<br>St. Elizabeth                                                         | Team Score<br>27<br>28<br>n Summary-College<br>Team Score<br>20<br>38<br>38                       | Team Average Clock Time           37:44.94           37:33.52           Team Average Clock Time           37:44.94           4:4:1.67     | Team Top Scores 1,3,4,9,10,12 2,5,6,7,8,11,13 Team Top Scores 1,2,4,6,7,8 3,5,9,10,11,12                              |
| Place<br>1<br>2<br>Bryn Athy<br>Top<br>Place<br>1<br>2<br>Bryn Athy<br>Top               | Team Name<br>Bryn Athyn<br>Cairn<br>n vs. St. Elizabeth Tean<br>Team Name<br>Bryn Athyn<br>St. Elizabeth                                                         | Team Score<br>27<br>28<br>n Summary-College<br>20<br>38<br>am Summary-College                     | Team Average Clock Time<br>37:44.94<br>37:33.52<br>Team Average Clock Time<br>37:44.94<br>44:41.67                                        | Team Top Scores<br>1,3,4,9,10,12<br>2,5,6,7,8,11,13<br>Team Top Scores<br>1,2,4,6,7,8<br>3,5,9,10,11,12               |
| Place<br>1<br>2<br>Bryn Athy<br>Top<br>Place<br>1<br>2<br>Bryn Athy<br>Top<br>Place      | Team Name<br>Bryn Athyn<br>Cairn<br>n vs. St. Elizabeth Tean<br>Team Name<br>Bryn Athyn<br>St. Elizabeth<br>n vs. Clarks Summit Te<br>Team Name                  | Team Score 27 28 n Summary-College 20 38 am Summary-College Team Score 20 38                      | Team Average Clock Time<br>37:44.94<br>37:33.52<br>Team Average Clock Time<br>37:44.94<br>44:41.67<br>Team Average Clock Time             | Team Top Scores 1,3,4,9,10,12 2,5,6,7,8,11,13 Team Top Scores 1,2,4,6,7,8 3,5,9,10,11,12 Team Top Scores              |
| Place<br>1<br>2<br>Bryn Athy<br>Top<br>Place<br>1<br>2<br>Bryn Athy<br>Top<br>Place<br>1 | Team Name<br>Bryn Athyn<br>Cairn<br>n vs. St. Elizabeth Tean<br>Team Name<br>Bryn Athyn<br>St. Elizabeth<br>n vs. Clarks Summit Te<br>Team Name<br>Clarks Summit | Team Score<br>27<br>28<br>n Summary-College<br>20<br>38<br>am Summary-College<br>Team Score<br>26 | Team Average Clock Time<br>37:44.94<br>37:33.52<br>Team Average Clock Time<br>37:44.94<br>44:41.67<br>Team Average Clock Time<br>35:31.28 | Team Top Scores 1,3,4,9,10,12 2,5,6,7,8,11,13 Team Top Scores 1,2,4,6,7,8 3,5,9,10,11,12 Team Top Scores 3,4,5,6,8,12 |

### **Team Summary**

### A Ranking of Teams without Member Details Shown

|                                  |                |                         |                 | X |
|----------------------------------|----------------|-------------------------|-----------------|---|
| CSAC Cross Country Championships | - Team Summary |                         |                 |   |
| Team Name Team Bib               |                |                         | PRINT EDIT      | C |
| 2 Report List Search Report<br>7 | S              |                         |                 |   |
| Women's 6K Team Summary-College  |                |                         |                 |   |
| Place Team Name                  | Team Score     | Team Average Clock Time | Team Top Scores |   |

| Place | Team Name        | Team Score | Team Average Clock Time | Team Top Scores    |
|-------|------------------|------------|-------------------------|--------------------|
| 1     | Cedar Crest      | 48         | 31:44.14                | 4,7,9,12,16,18,28  |
| 2     | Clarks Summit    | 54         | 31:11.26                | 1,3,6,17,27,33,39  |
| 3     | Cairn            | 63         | 33:08.97                | 5,8,13,14,23,26,32 |
| 4     | Valley Forge     | 111        | 37:49.60                | 2,10,22,36,41,42   |
| 5     | St. Elizabeth    | 116        | 37:40.91                | 15,21,24,25,31,38  |
| 6     | Notre Dame (Md.) | 148        | 42:16.83                | 11,29,30,35,43,44  |
| 7     | Bryn Athyn       | 150        | 40:57.05                | 19,20,34,37,40     |
| 8     | Keystone         | Incomplete | Incomplete              |                    |
| 9     | Rosemont         | Incomplete | Incomplete              |                    |
|       |                  |            |                         | Export * Actions * |
|       |                  |            |                         |                    |
|       |                  |            |                         |                    |
|       |                  |            |                         |                    |

## ••• Section Title Goes Here Team Spread

- We recently added a **Team Spread** column that we think is a nice addition to a Team Summary Report.
- This will show the time difference between the first placed team member and the last placed team member, based on the scoring depth, for each Team in the report.
- Having a low Team Spread is a metric that many teams shoot for.

| Boys V | arsity Team Summa | ry-Boys Varsity |                       |                         |                    |                        |           |                               |            |
|--------|-------------------|-----------------|-----------------------|-------------------------|--------------------|------------------------|-----------|-------------------------------|------------|
| Place  | Team Name         | Team Score      | Team Total Clock Time | Team Average Clock Time | Team Top Scores    | Tie Breaker-Next Score | Qualifier | Team Last Finisher Clock Time | Team Sprea |
| 1      | High School A BV  | 27              | 1:15:23.90            | 15:04.78                | 1,2,5,8,11,12,13   | 12                     | TM        | 16:16.09                      | 02:09.62   |
| 2      | High School B BV  | 47              | 1:19:36.82            | 15:55.36                | 3,4,9,15,16,17,20  | 17                     | ТМ        | 17:24.49                      | 02:52.95   |
| 3      | High School C BV  | 55              | 1:21:21.00            | 16:16.20                | 6,7,10,14,18,19,21 | 19                     |           | 17:45.70                      | 02:35.76   |
|        |                   |                 |                       |                         |                    |                        |           |                               |            |

### **TFRRS Results**

- To publish Results to TFRRS, add a Report with at least one TFRRS Report Section.
- Once created, click TFRRS Publish Settings, login to TFRRS, and map all required fields.
- Once set use the TFRRS Publish Button to submit the results to TFRRS.
- TFRRS Results are a simple manual push - Auto-Saves are not supported.

| Rac               | e for Scored E | vent: College V | Vomen |
|-------------------|----------------|-----------------|-------|
| Name              | College W      | /omen           |       |
| Race Gender       | Female         |                 |       |
| Score By Division | Yes            |                 |       |
| Start Time        |                | 08:00 AM        |       |
| Course Conditions | Good           |                 |       |
| Weather           | Misty Rair     | 1               |       |
| Race Distance     | 3.72           | ]               | Miles |
| Wind              | 5-10           |                 | MPH   |
| Temperature       | 59             |                 | F     |

#### Meet Details for Test Invitational (2040)

| Name       | Test Invitational |  |
|------------|-------------------|--|
| Start Date | 11/10/2015        |  |
| End Date   | 11/10/2015        |  |
| Meet Venue | Fremont           |  |
| Address    | 101 Main          |  |
| Address 2  |                   |  |
| City       | Fremont           |  |
| State      | MI                |  |
| Zip        | 49412             |  |
| Host       | Fremont           |  |
| Director   | RB                |  |
| Referee    | RB                |  |
| Timer      | RB                |  |
| Starter    | RB                |  |

#### **TFRRS Settings**

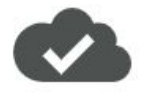

#### Your Meets on TFRRS

|                   | 05/21/2021 | to 07/21/2021    |            |
|-------------------|------------|------------------|------------|
| Name              | Start      |                  | End        |
| Test Invitational |            | 2015-11-10       | 2015-11-10 |
| Demo Meet         |            | 2015-11-01       | 2015-11-01 |
| Just Testing      |            | 2015-09-13       | 2015-09-13 |
| Fall Classic      |            | 2015-09-01       | 2015-09-01 |
|                   | ADD        | RESULTS SETTINGS |            |

### **Close Finish Report**

- Close Finish if you want to check on close finishers to compare to your photo finish system.
- Can use Raw Reads > Swap
   Positions to swap the times
   between two runners to change
   the result of a close finish.

#### • • Close Finish Report

Finishers will be shown that finished within the following time of each other:

Duration (HH:MM:SS.sss)

0:00:01.000

ons - Drag and Drop to re-order COLLAPSE ALL

SAVE

ections Added to this Report

#### Go to Raw Reads > Select Reads to swap > Swap Reads to change position of two runners.

| ri    | ert Nama             | t Name     | Pile                   |            | 0004               | T FDIT    |
|-------|----------------------|------------|------------------------|------------|--------------------|-----------|
| ri.   | Las                  | ( Name     | bib                    |            | PRIN               | EDIT      |
|       |                      |            |                        |            |                    |           |
|       |                      |            |                        |            |                    |           |
| Men's | 8K - Close Finishers |            |                        |            |                    |           |
| Name  |                      | Bib        | Team Name              | Clock Time | Finish Time of Day | Finish De |
| Lc    | gen                  | 484        | MIT                    | 24:58.00   | 11:24:40.0 AM      | 00:00.7   |
| Je    |                      | <u>508</u> | Mount Union            | 24:58.74   | 11:24:40.7 AM      | 00:00.7   |
| V     |                      | 485        | MIT                    | 25:04.90   | 11:24:46.9 AM      | 00:00.1   |
| p,    |                      | 234        | George Fox             | 25:05.08   | 11:24:47.0 AM      | 00:00.1   |
| v     | etti                 | <u>591</u> | RPI                    | 25:05.99   | 11:24:47.9 AM      | 00:00.9   |
| С     | itler                | 563        | Pomona-Pitzer          | 25:09.81   | 11:24:51.8 AM      | 00:00.4   |
| N     | chi                  | 781        | Vassar                 | 25:10.29   | 11:24:52.2 AM      | 00:00.4   |
| н     | irt                  | 483        | MIT                    | 25:17.60   | 11:24:59.6 AM      | 00:00.9   |
| N     |                      | 866        | Williams               | 25:18.52   | 11:25:00.5 AM      | 00:00.2   |
| N     | ey                   | <u>583</u> | RPI                    | 25:18.78   | 11:25:00.7 AM      | 00:00.0   |
| N     | ovich                |            | Claremont-Mudd-Scripps | 25:18.84   | 11:25:00.8 AM      | 00:00.0   |
| la    | gh                   | 564        | Pomona-Pitzer          | 25:24.67   | 11:25:06.6 AM      | 00:00.8   |
|       |                      | 651        | St. John's (Minn.)     | 25:25.47   | 11:25:07.4 AM      | 00:00.3   |
| L     |                      |            |                        |            |                    |           |

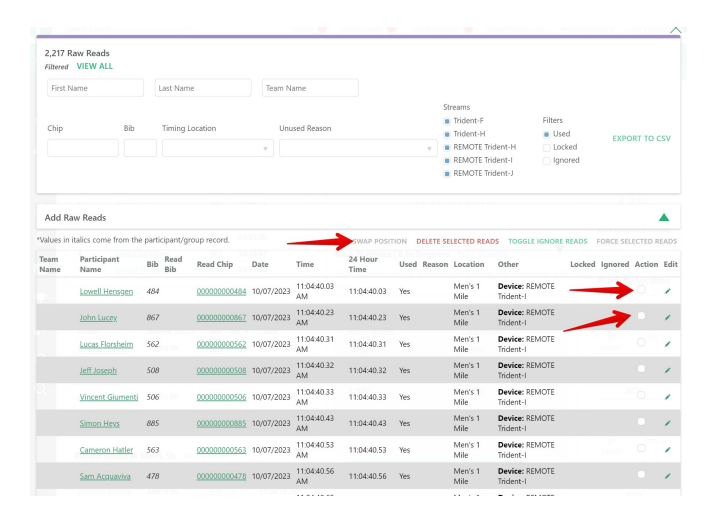

**( R** 37

### Streams

- Decide on what your "Main" and "Backup" streams should be if using a backup system.
- Some Timers use FinishLynx as their "Main" and chip as "Backup" - to be used only if they were missed completely in the photo finish software.
  - This means that any data coming from FinishLynx will overide data from the chip system. Usually, that's what XC timers want.
- When setting up FinishLynx Stream, make sure that start times are set on FL so that the times are adjusted properly when loaded into RDS.
- FinishLynx Start Times can be mapped to Marker Reads in RDS.

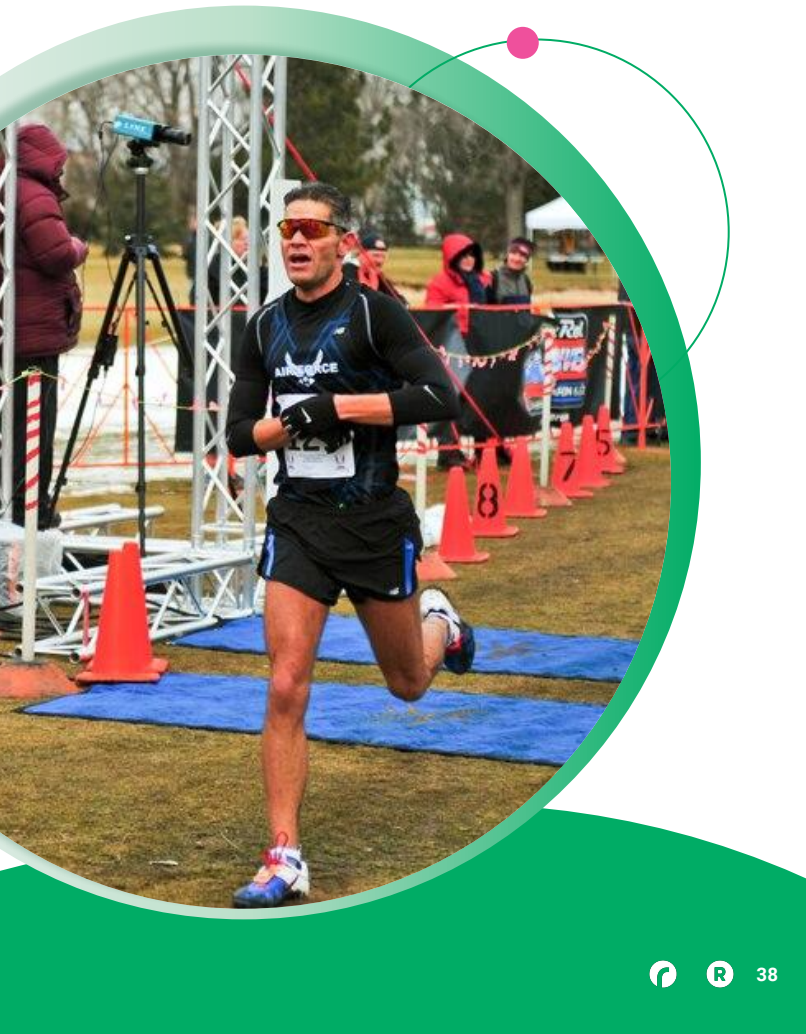

### Streams

- If interested in learning more about FinishLynx integration, see these guides:
- <u>Set up a FinishLynx Stream : RaceDay Scoring</u> (rdscoring.com)
  - How to get times from a FinishLynx .lif file into RDS.
- <u>Setup FinishLynx Participant Data Auto-Saves</u> (ppl, evt, sch) : RaceDay Scoring (rdscoring.com)
  - How to update FinishLynx with participant changes as a Race is ongoing.

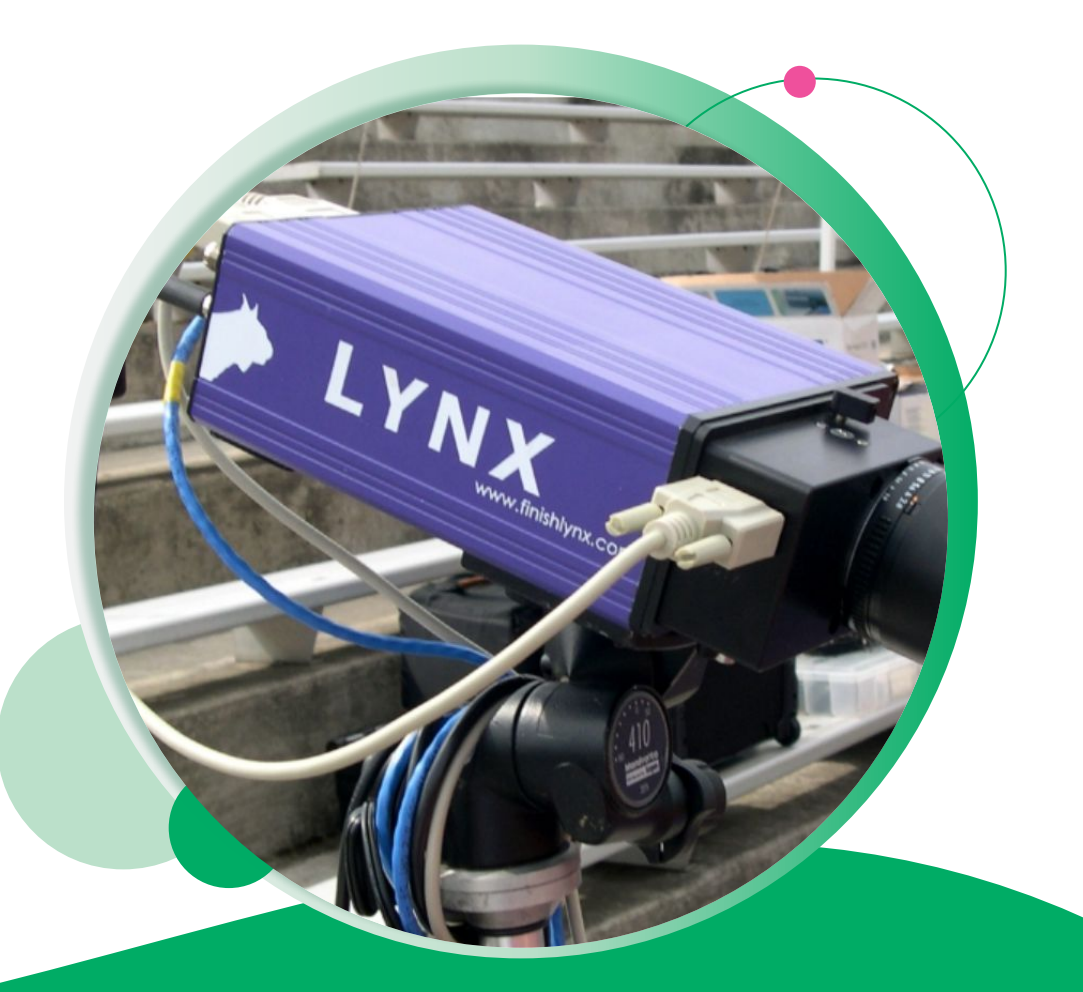

### **Timing Locations**

- Many will create separate locations for each scored event that use the same stream, so they can use Time Filters to narrow down the valid reads for each race, but it's not required.
- If participants are not declared into events at the time of registration, you can use Data Actions to switch participants into their event based on reads at a given timing location.
- <u>Use Data Actions to Automatically Switch a</u> <u>Participants Event Based on Read Data :</u> <u>RaceDay Scoring (rdscoring.com)</u>

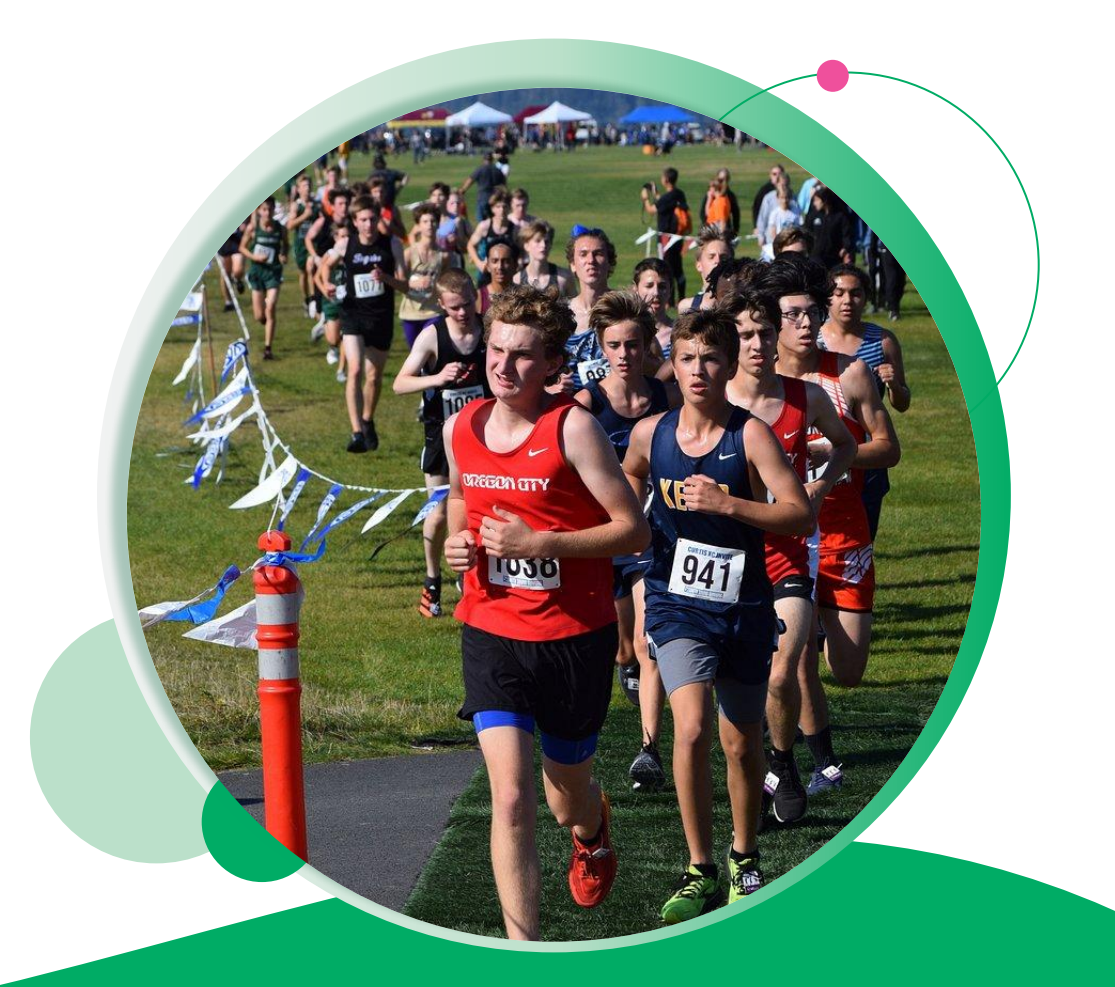

• • • Close Finish Report

### **Timing Locations - Time Filters**

|                                                                                                    | Main Streams                              |                                                                                                    |                                                                                            | Backup Streams                         |                                                        |                              |
|----------------------------------------------------------------------------------------------------|-------------------------------------------|----------------------------------------------------------------------------------------------------|--------------------------------------------------------------------------------------------|----------------------------------------|--------------------------------------------------------|------------------------------|
|                                                                                                    | Trident File-FILE                         | x                                                                                                    | ×   ~                                                                                      | Select                                 |                                                        |                              |
| Finish & Split Point Read Settings                                                                                                    |                                           |                                                                                                    |                                                                                            |                                        |                                                        |                              |
| When do you want to begin collecting Finish o                                                                                                    | Split Times?                              |                                                                                                    | Consider Fini<br>Finish/Split T                                                            | sh/Split Finish T                      | imes after (earliest ex                                | pected                       |
| All Raw Reads collected <b>before</b> this time will be i<br>Finish/Split Finish times.                                                                                                    | gnored and are not consid                 | dered as potential                                                                                                    | Note: Since v4,<br>applied to exis                                                         | changes to Timir<br>tina reads, so the | ng Location Filters are in<br>re is no mare need to re | mmediately<br>scalculate aft |
| All Raw Reads collected after this time will be co                                                                                                    | nsidered as potential Finis               | h/Split Finish times. We                                                                                                    | making chang                                                                               | es here.                               | T                                                      |                              |
| Will use the first time seen for each Participant, a                                                                                                    | ind ignore any that occur                 | anter that.                                                                                                    | Date                                                                                       | -                                      | Time of Day (HH:MIN                                    | 1:55.555)                    |
| ose the Additional bio and time Filters below ing                                                                                                    | ou wish to create a more                  | specific unie range.                                                                                                    | 10/30/2021                                                                                 |                                        | 11:15:00.000 AM                                        | 0                            |
|                                                                                                    |                                           |                                                                                                    | SET TO CUI                                                                                 | RRENT TIME                             | CLEAR                                                  |                              |
| The Gap Ractor should be set to the minimum to<br>another Occurrence is accepted per participant<br>Each accurrence on this location can be used a<br>time in the Segment Setup.<br>Additional Bib & Time Filters | me required before<br>: a Start or Finish | Events or Segments that use<br>to generate a time. Changing<br>will not change which occur<br>used for different times. You<br>how each of these occurrent<br>the Scored Events and Segm<br>screens. | this Location<br>y this value<br>ences are<br>will set up<br>yes are used in<br>ents setup |                                        |                                                        |                              |
| Accept Bibs Between                                                                                                    |                                           | Accept Ti                                                                                                    | nes Between                                                                                |                                        |                                                        | _                            |
| ADD ANOTHER RANGE                                                                                                    |                                           | Date                                                                                                    |                                                                                            | Time of Day                            | (HH:MM:SS.sss) and                                     |                              |
|                                                                                                    |                                           | 10/30/20                                                                                                    | 21                                                                                         | 11:15:00.00                            | 00 AM (0                                               |                              |
|                                                                                                    |                                           | SET TO C                                                                                                    | URRENT TIME                                                                                | CL                                     | EAR                                                    |                              |
|                                                                                                    |                                           | Date                                                                                                    |                                                                                            | time of Day                            | (HH:MM:55.555)                                         |                              |
|                                                                                                    |                                           | 10/30/20                                                                                                    | a 🗆                                                                                        | 12:24:00.00                            | U MM U                                                 |                              |
|                                                                                                    |                                           | SET TO C                                                                                                    | URRENT TIME                                                                                | CI.                                    | FAR                                                    |                              |
|                                                                                                    |                                           | ADD AN                                                                                                    | OTHER RANGE                                                                                |                                        |                                                        |                              |
|                                                                                                    |                                           |                                                                                                    |                                                                                            |                                        |                                                        |                              |

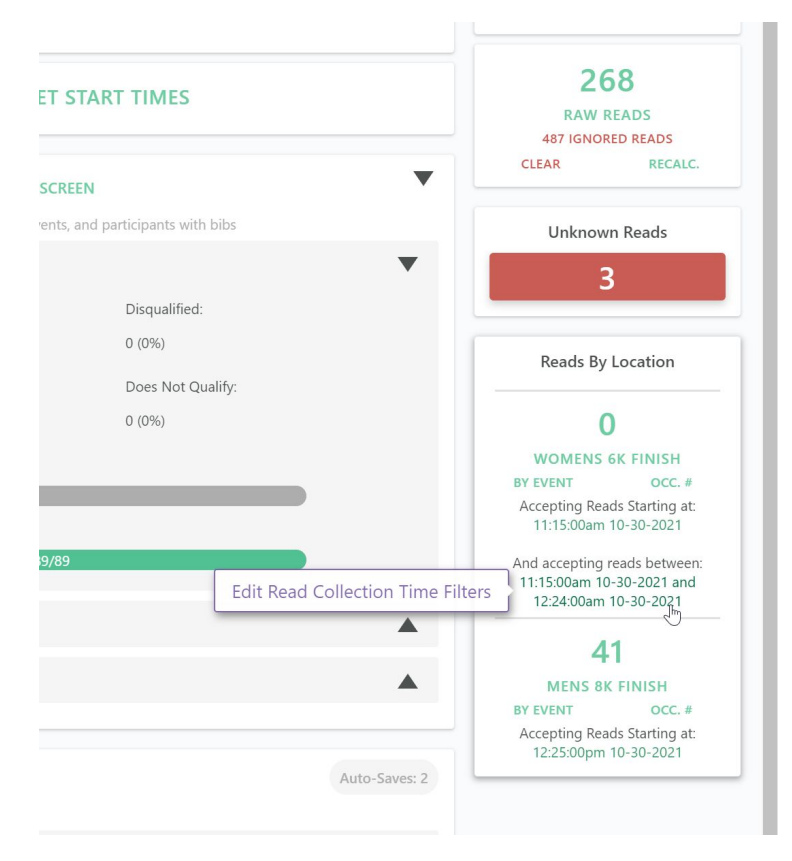

•••

### **Importing Participants**

For Cross Country

- Make sure that your spreadsheet has event and Team Name for each participant
- Can optionally include School Year, TFRRS ID
- If no Team Type column is provided, we will let you map to an existing team type, or create a new one in the import.

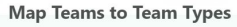

CANCEL

CONTINUE

There are some teams in your import that do no have an associated team type. Please choose a team type to use, or create new ones.

Alternatively, you can remove all teams and continue the import process.

Assign Mechanicsburg Area High Teams
School to:

Assign Red Land to:
Teams

ADD NEW TEAM TYPES REMOVE TEAMS AND CONTINUE

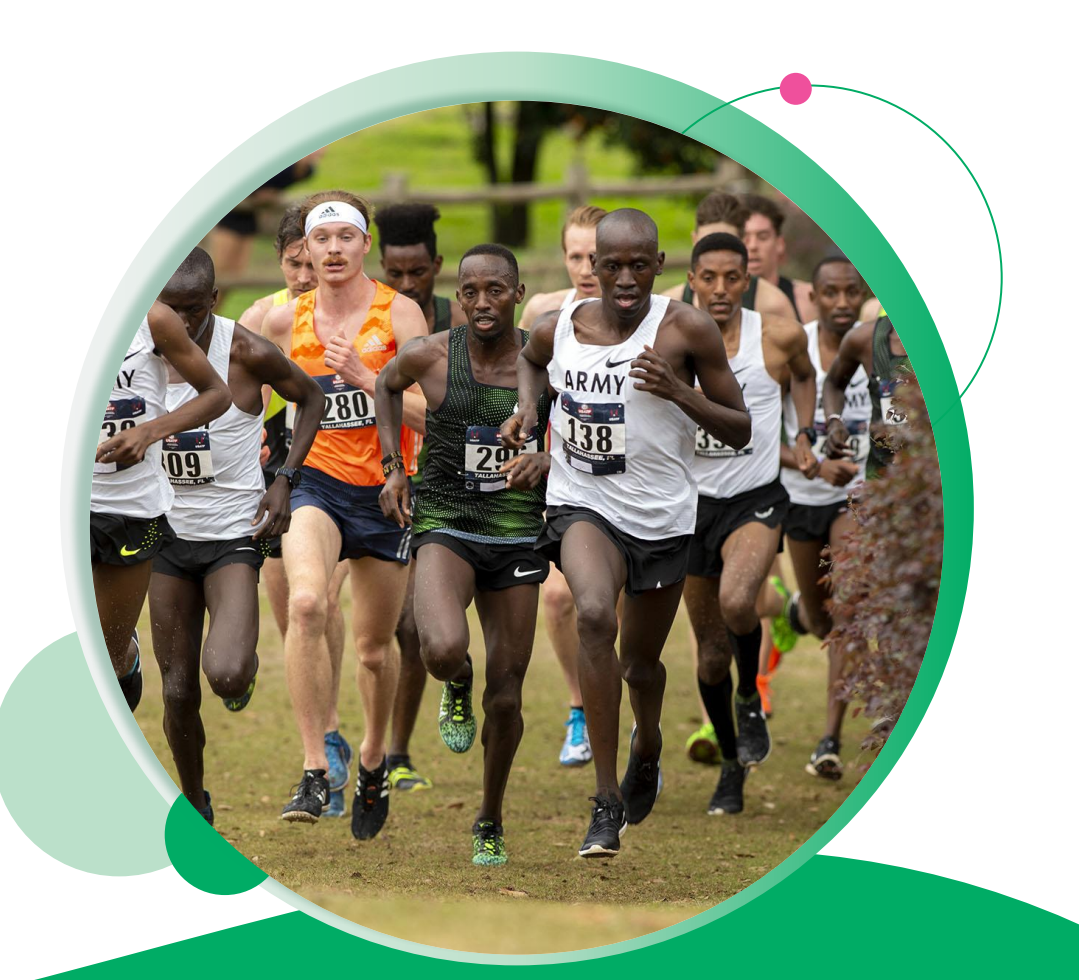

# XC Features Coming soon!

- Correct RSU Team Result Display Clock Time/Pace Field labels.
- Add a "Do Not Score" Team Setting.
- Add Team Member Count to Rosters Report.
- Show non-finishers by default in Finish List Reports.
- Milesplit Export format updates.
- View/Manage Team Result Sets from within RDS.

RaceDay
RunSignup

# Thank You For Joining Us Today

Any questions?

•

RaceDay
RunSignup

### How can I learn more?

RaceDay

<u>http://help.rdscoring.com/</u> is a great resource full of guides on getting started with RaceDay Scoring as well as more advanced topics.

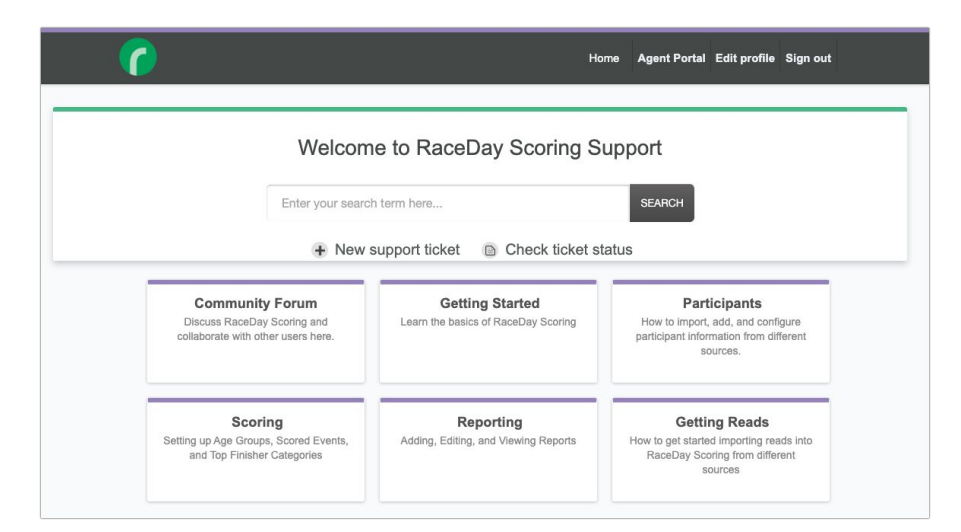

Use the in-app Help!

This is the best way to reach our support team who is always ready to assist you with your setup questions.

Or email support raceday@runsignup.com

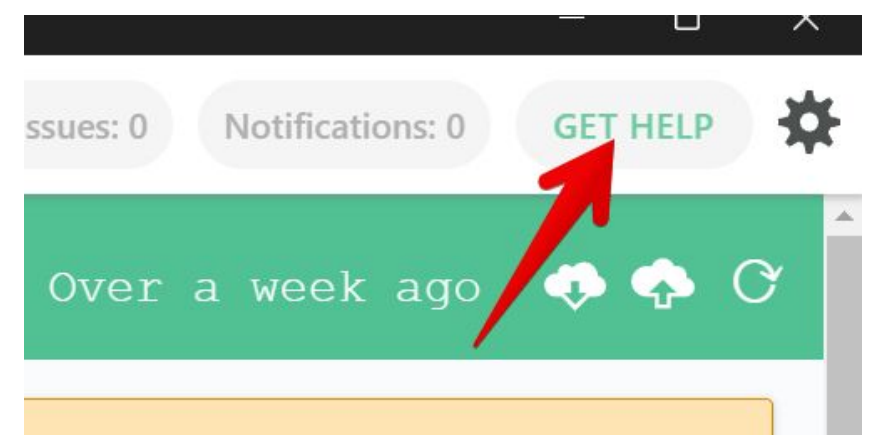

### **Schedule a Demo with Soren**

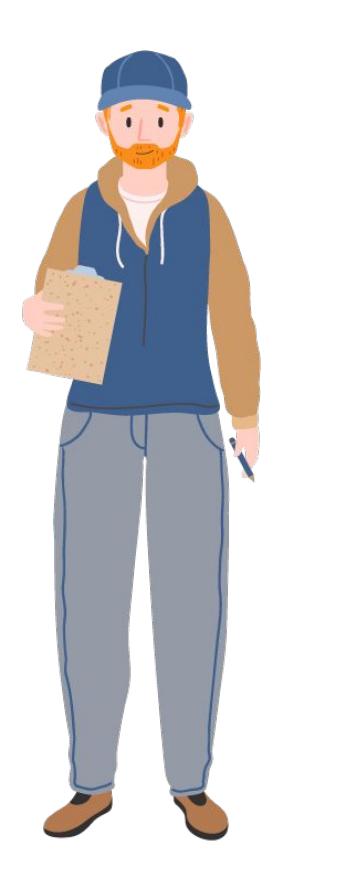

Schedule a one-on-one with Soren, our RaceDay Expert!

Soren is our training expert who can give you advice on best practices with RaceDay Scoring, or if you're just having trouble getting off the ground and don't know where to start.

It's helpful to have a specific race scenario picked out, or topics to discuss prepared beforehand. Please use this link to check on availability and book a time.

https://calendly.com/rsu-race-day-tools

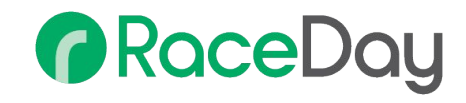

# Headline Goes Here Roboto Normal 40pt **Roboto Black 40pt**

Subtitle Goes Here • Roboto Italic 15pt

RaceDay
RunSignup

### Section Title Goes Here

Subtitle Goes Here

- Section Title for Topic Number One
- Section Title for Topic Number Two
- Section Title for Topic Number Three
- Section Title for Topic Number Four
- Section Title for Topic Number Five

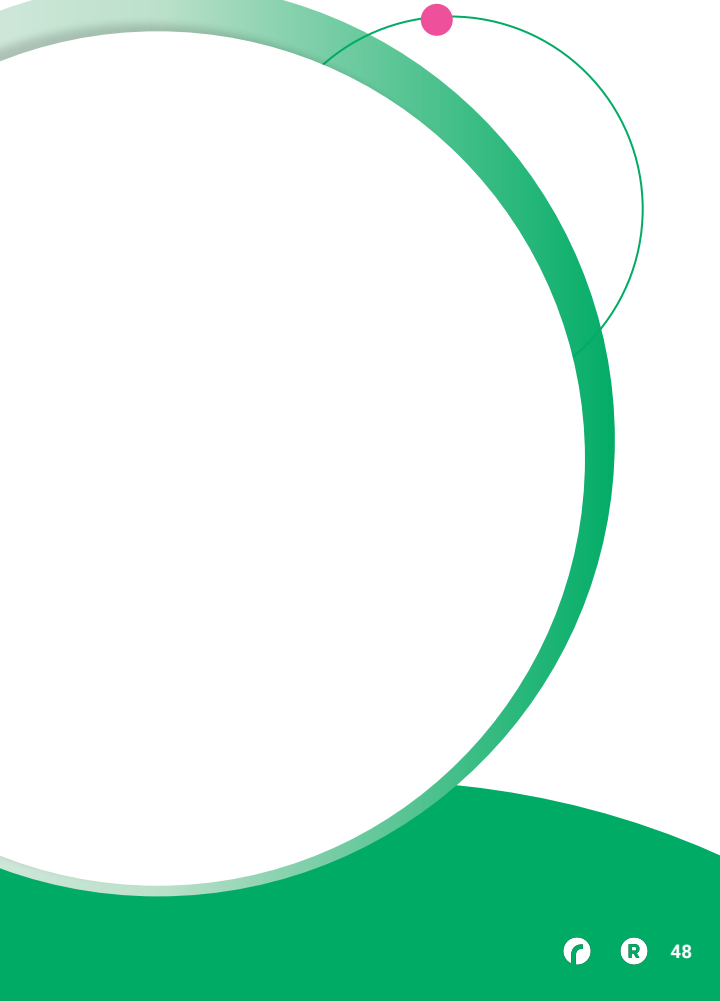

### Hear From Our Customers

Jane Doe • Job Title Goes Here Company Name Goes Here

"Lorem ipsum dolor sit amet, consectetur adipiscing elit. Mauris nec arcu orci. Curabitur aliquet, felis id varius sodales, odio turpis dignissim eros, et ultricies purus erat non elit. Sed purus magna, efficitur euismod est condimentum, tincidunt eleifend odio. Phasellus sed dolor quis est mattis facilisis in non tortor. Pellentesque ex nibh, eleifend sed urna et, mattis interdum diam."

Subtitle Goes Here

A couple of short sentences or bullet points about the displayed screenshot go here.

Limit the number of words for maximum retention.

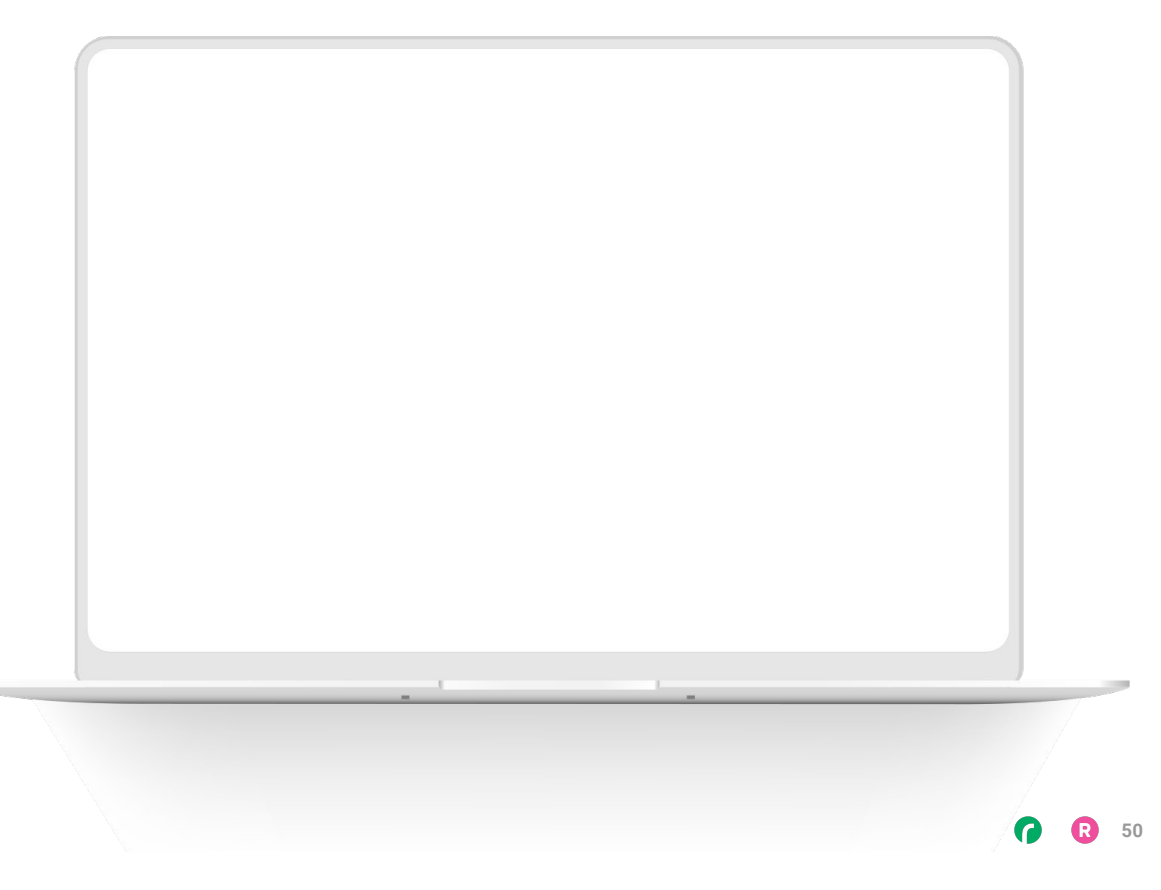

Subtitle Goes Here

Content Label Topic Title Goes Here:

Month 00 • Lorem ipsum dolor sit amet

Month 00 • Lorem ipsum dolor sit amet

Month 00 • Lorem ipsum dolor sit amet

Month 00 • Lorem ipsum dolor sit amet

Month 00 • Lorem ipsum dolor sit amet

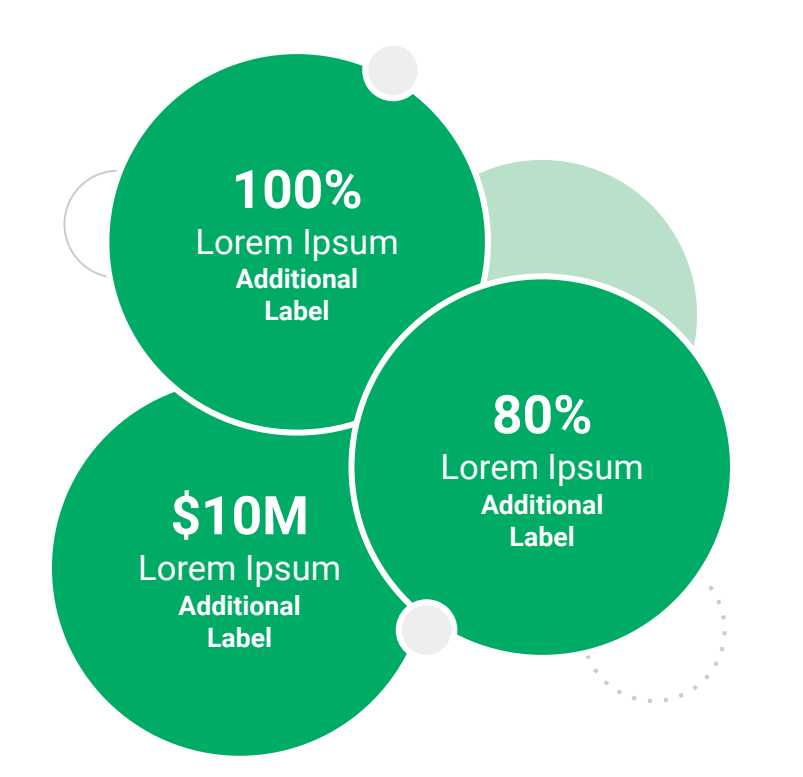

Subtitle Goes Here

**Content Label** 

Topic Title Goes Here

- Lorem ipsum dolor sit amet, consectetur adipiscing elit.
- Lorem ipsum dolor sit amet

#### Graph Title Goes Here

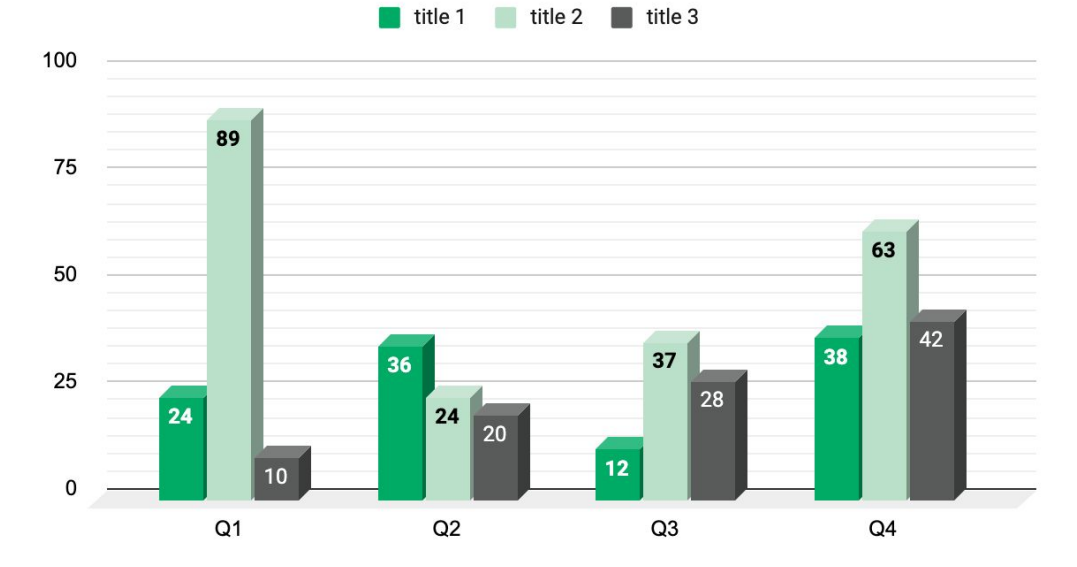

Subtitle Goes Here

### This layout is for use with two columns of text and no images or screenshots.

- This layout is best for content with short, bulleted list items
- Use as little text as possible
- Slides should be a visual aid to what you're saying

### This layout is for use with two columns of text and no images or screenshots.

- This layout is best for content with short, bulleted list items
- Use as little text as possible
- Slides should be a visual aid to what you're saying

Subtitle Goes Here

### This layout is for use with one column of text and no images or screenshots.

- This layout is best for content with short, bulleted list items
- Use as little text as possible
- Slides should be a visual aid to what you're saying

# Thank You For Joining Us Today

For more information, visit us online at runsignup.com.

RaceDay
RunSignup

### Graphic Elements **For Use**

Use these graphics to create your own layouts and add dynamic content to your pages

- New Logos
- Icons
- Stat Bubbles
- Basic Charts & Graphs
- Screenshot Photography
- Live Event Photography

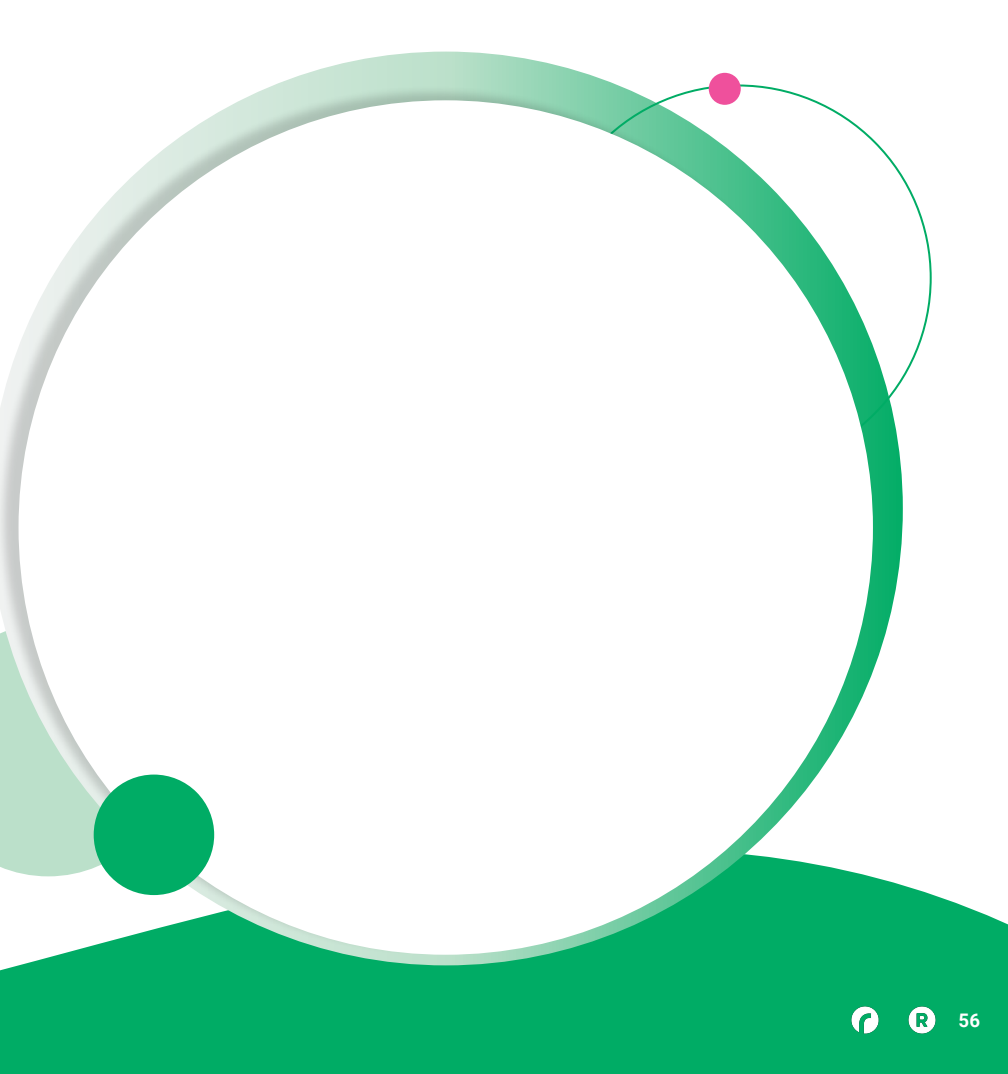

• • • Graphic Elements For Use

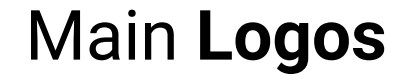

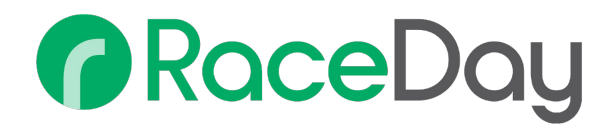

## RunSignup

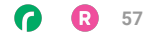

• • • Graphic Elements For Use

### RaceDay Suite Logos

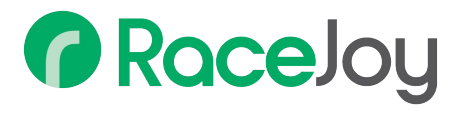

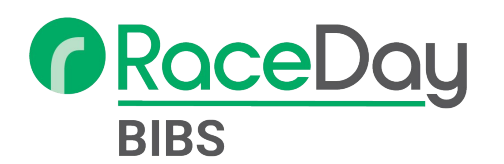

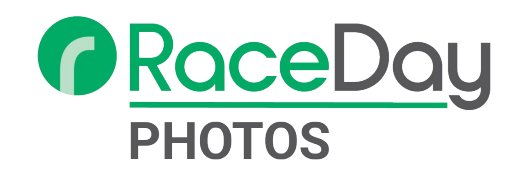

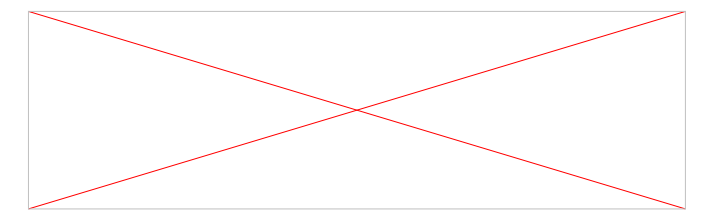

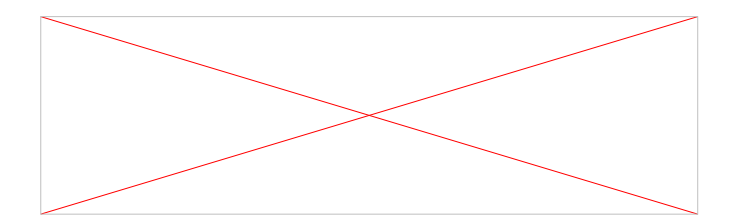

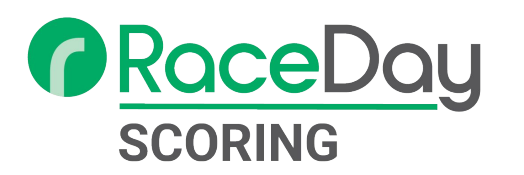

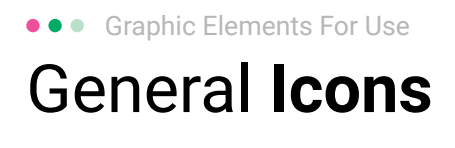

(>)

\*

#### $(\boldsymbol{\mathcal{Y}})$ (>) $\rightarrow \rightarrow \rightarrow$ $\sim$ $\sim$ $\sim$ $\bigcirc$ C C C V V V $(\mathbf{N})$ 222 66 66 66 \* \*

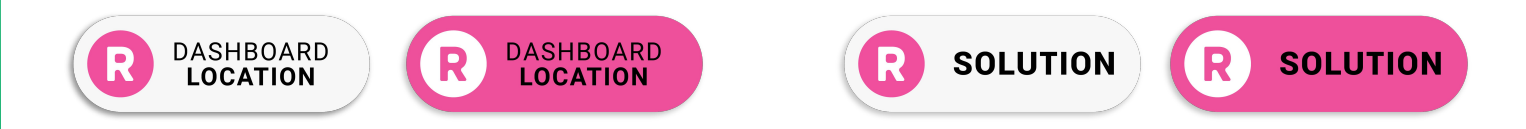

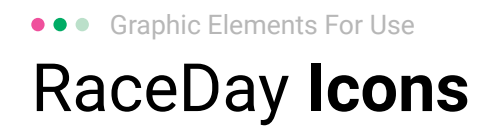

#### Generic

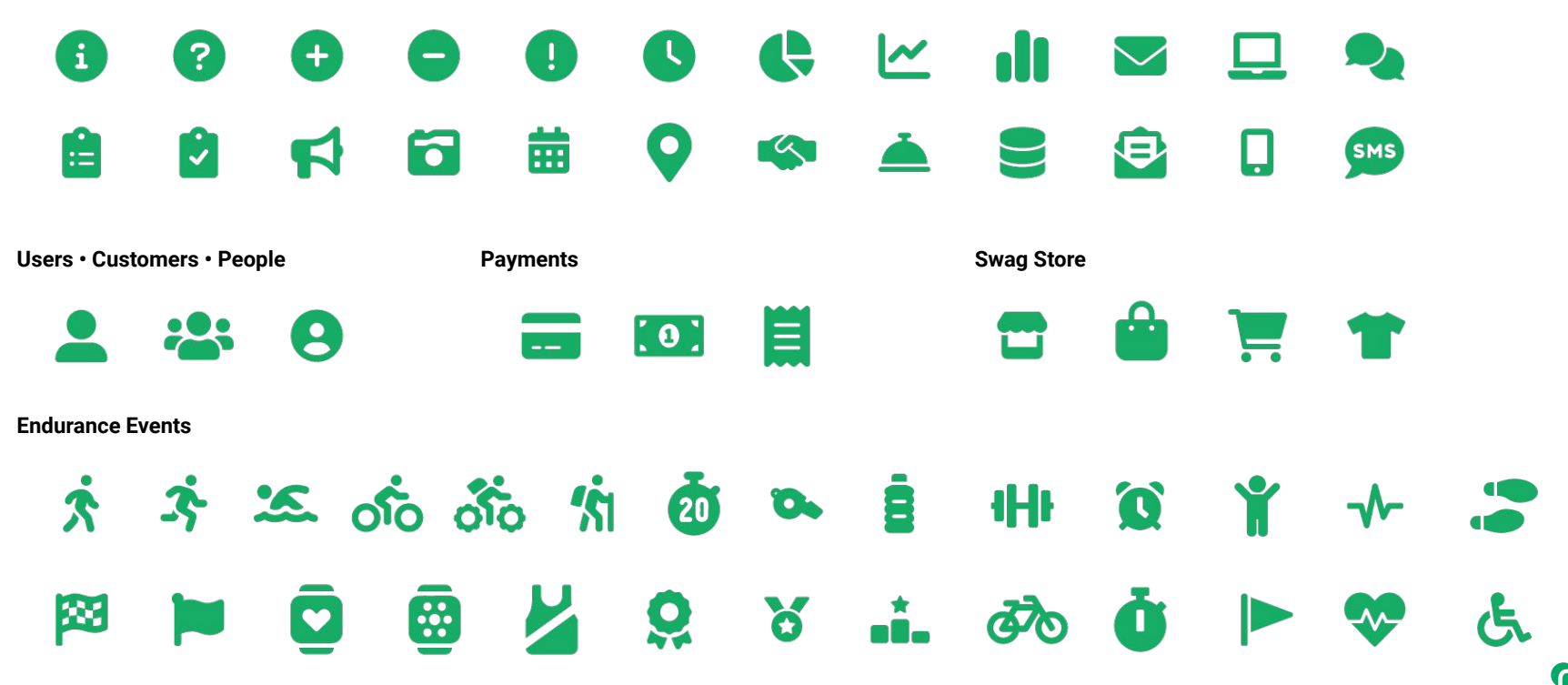

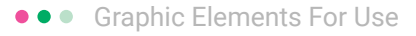

### RunSignup Icons

#### Generic

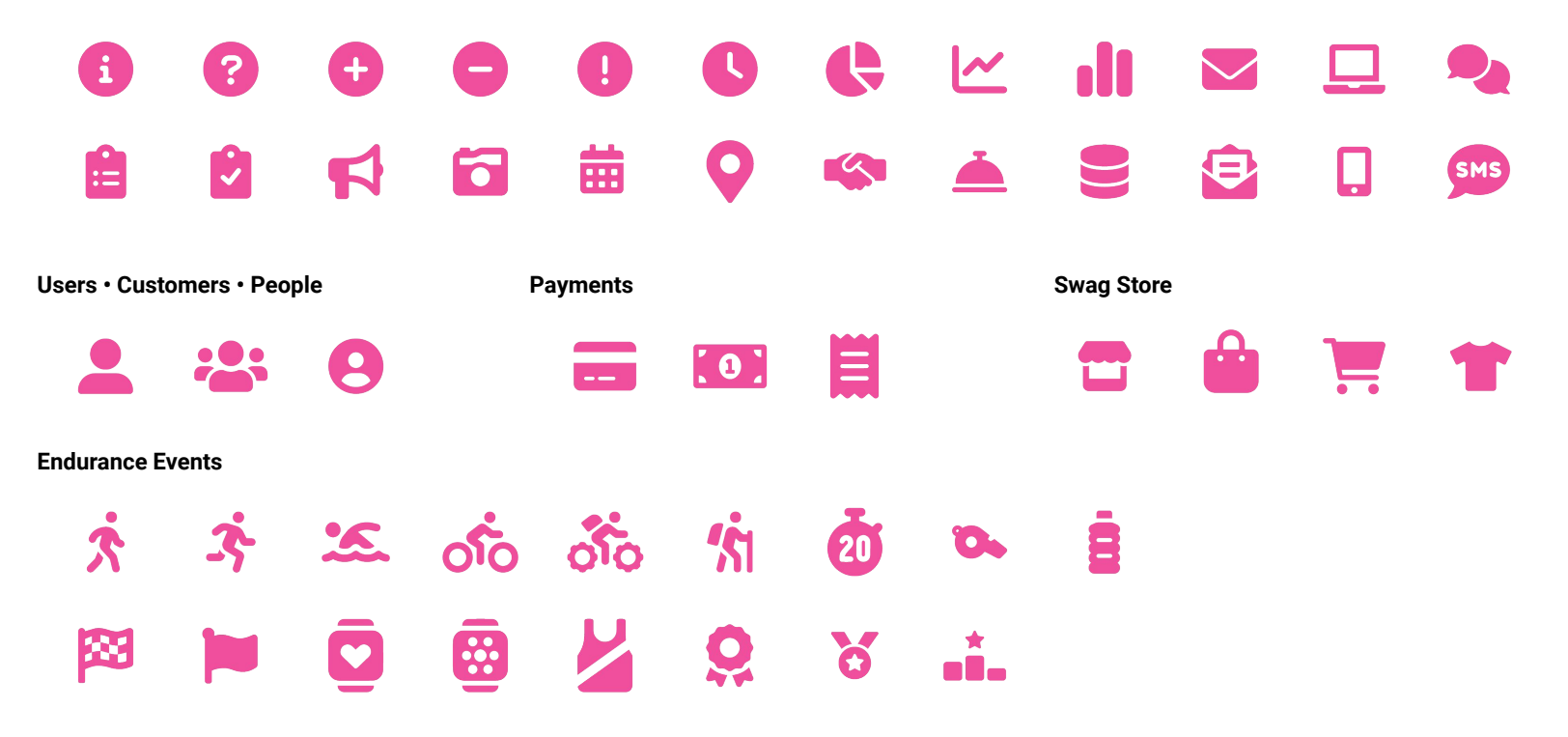

Lorem ipsum dolor sit amet, consectetur adipiscing elit. Sed cursus ante dapibus diam.

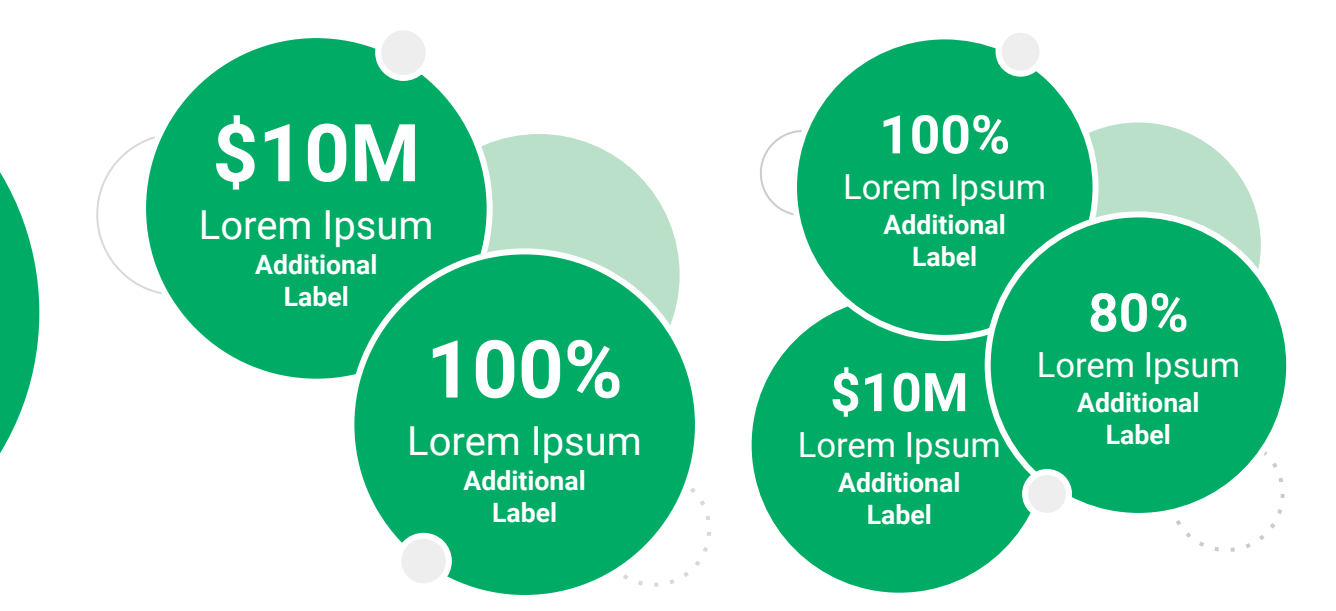

••• Graphic Elements For Use Stat **Bubbles** 

Lorem ipsum dolor sit amet, consectetur adipiscing elit. Sed cursus ante dapibus diam. \$10M

Lorem Ipsum Additional Label

100%

Lorem Ipsum Additional Label 100% Lorem Ipsum Additional Label

\$10M

Lorem Ipsum

Additional

Label

80% Lorem lpsum

Additional Label

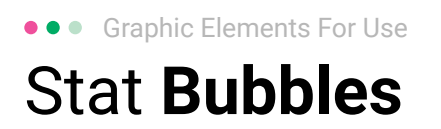

### 25.2%

Lorem ipsum dolor sit amet, consectetur adipiscing elit. Sed cursus ante dapibus diam. 25.2%

Lorem ipsum dolor sit amet, consectetur adipiscing elit. Sed cursus ante dapibus diam.

25.2%

Lorem ipsum dolor sit amet, consectetur adipiscing elit. Sed cursus ante dapibus diam.

A 4 4 4 4 4 4

• • • Graphic Elements For Use

### Basic Charts & Graphs

#### **Chart Title**

#### Section Title

| Data<br>Title | Data<br>Title | Data<br>Title | Data<br>Title | Data<br>Title |
|---------------|---------------|---------------|---------------|---------------|
| XX            | XX            | XX            | XX            | XX            |
| XX            | XX            | XX            | XX            | XX            |
| XX            | XX            | XX            | XX            | XX            |

#### Section Title

| Data<br>Title | Data<br>Title | Data<br>Title | Data<br>Title | Data<br>Title |
|---------------|---------------|---------------|---------------|---------------|
| XX            | XX            | XX            | XX            | XX            |
| XX            | XX            | XX            | XX            | XX            |
| XX            | XX            | XX            | XX            | XX            |

#### Graph Title Goes Here

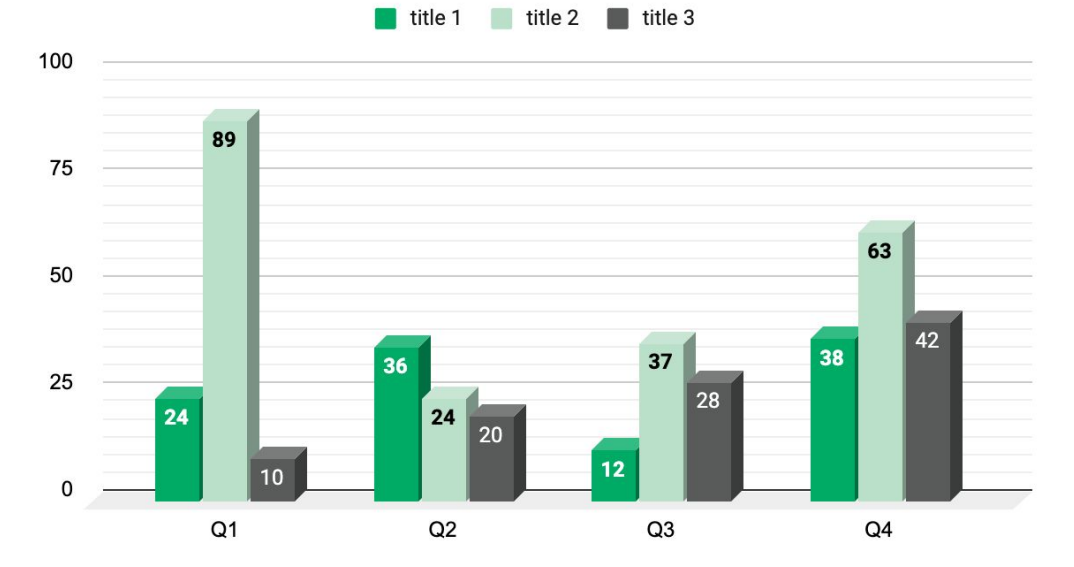

Use this layout to showcase product screenshots for desktop

To insert an image:

- Click on the icon on the laptop
- Select "Upload from computer"
- Click through to where your image file is located on your computer, select the file, and hit enter.

Use this layout to showcase product screenshots for mobile

To insert an image:

- Click on the icon on the mobile device
- Select "Upload from computer"
- Click through to where your image file is located on your computer, select the file, and hit enter.

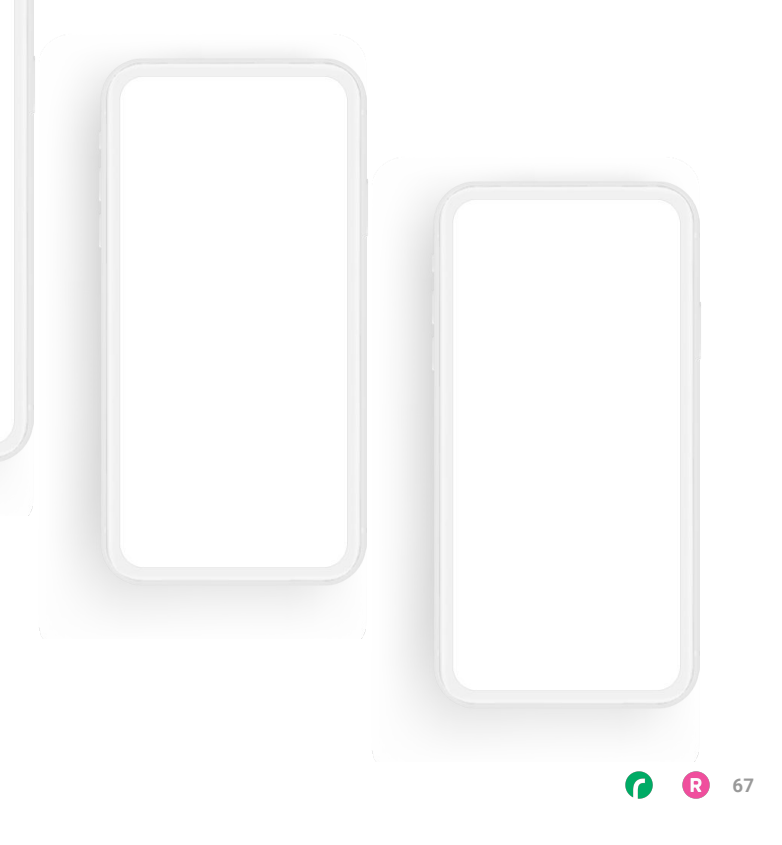

Use this layout to showcase product screenshots for desktop + mobile

To insert an image:

- Click on the icon on the laptop
- Select "Upload from computer"
- Click through to where your image file is located on your computer, select the file, and hit enter.

Use these devices to create your own layout(s)

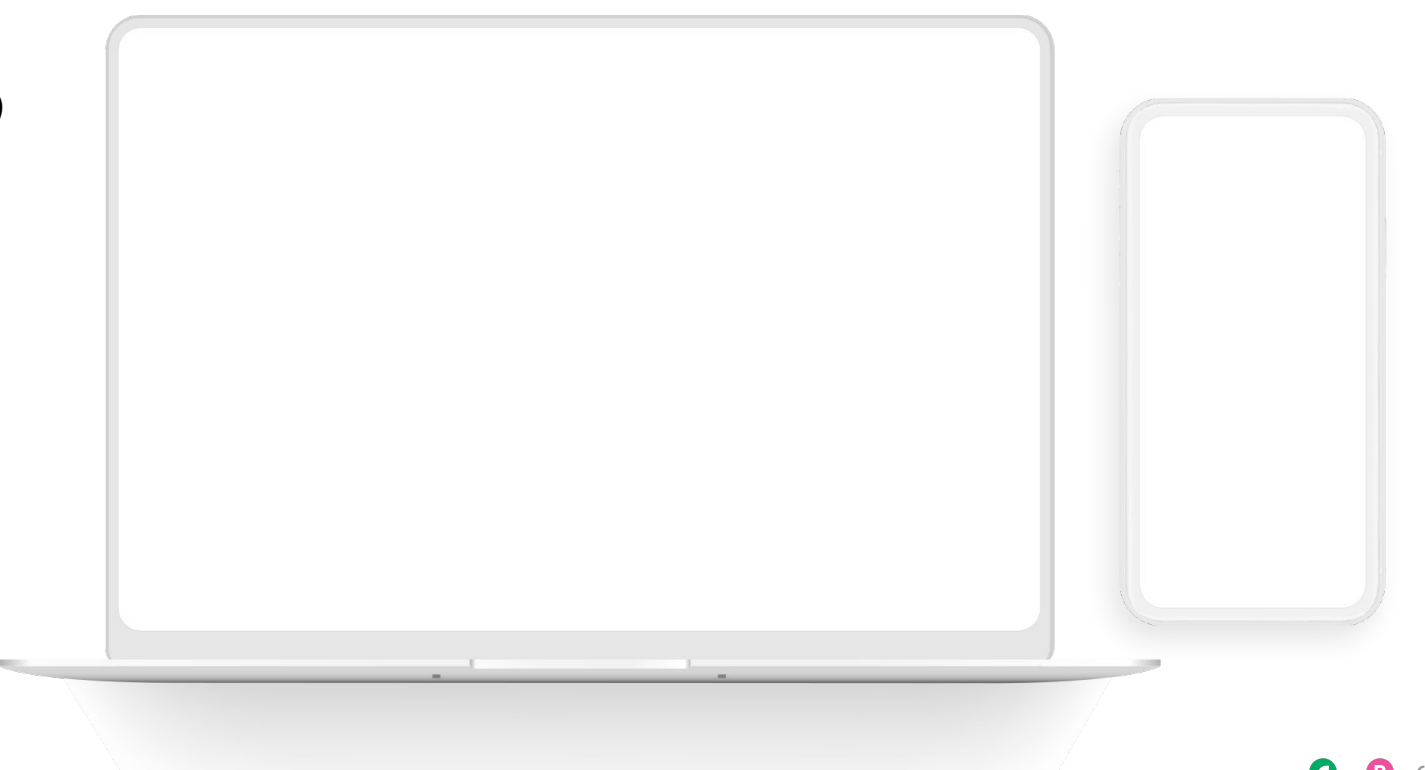

#### ••• Graphic Elements For Use Live Photography

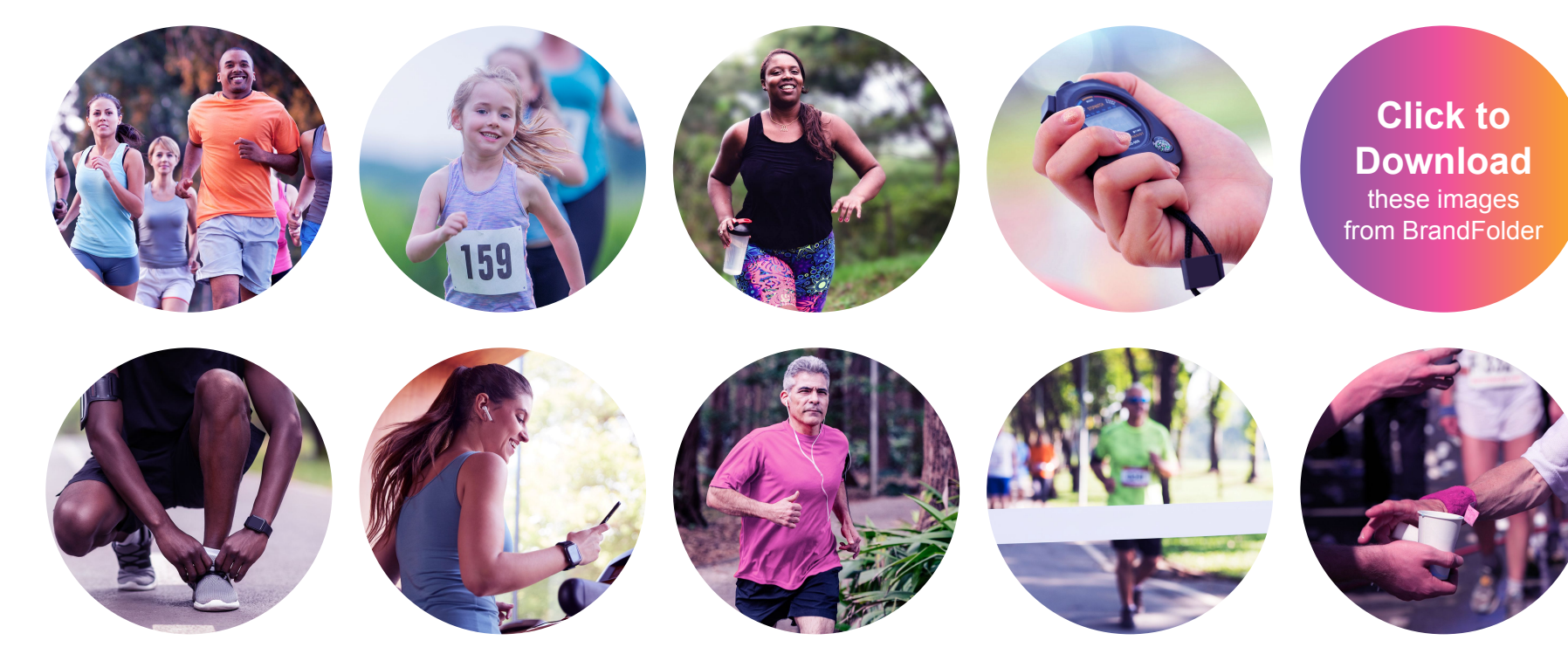